**GlobalSign Enterprise Solutions** 

# Enterprise PKI Administrator Guide

Version 2.9

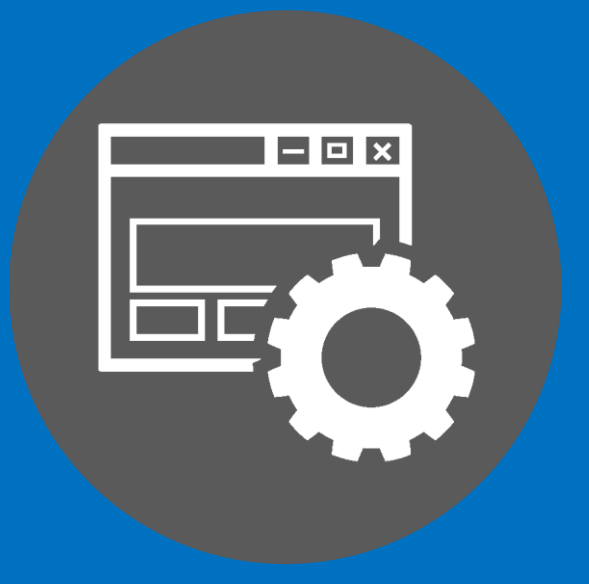

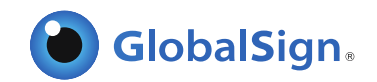

## TABLE OF CONTENTS

| GETTING STARTED                                                             |
|-----------------------------------------------------------------------------|
| ESTABLISHING EPKI SERVICE                                                   |
| CLIENT AUTHENTICATION CERTIFICATE                                           |
| ESTABLISHING A PRE-VETTED CERTIFICATE PROFILE                               |
| TYPES OF PRE-VETTED IDENTITY PROFILES7                                      |
| ADDITIONAL PROFILE SPECIFIC CONFIGURATION OPTIONS9                          |
| RENEWAL                                                                     |
| PURCHASING CERTIFICATE LICENSE PACKS                                        |
| CERTIFICATE TYPE                                                            |
| CERTIFICATE PACKS12                                                         |
| PURCHASING PERMISSIONS12                                                    |
| CERTIFICATE VALIDITY                                                        |
| CUSTOMIZING EMAIL TEMPLATES                                                 |
| CERTIFICATE ISSUANCE                                                        |
| USING THE PORTAL LINK                                                       |
| APPROVING REQUESTS (ORDERS)                                                 |
| REGISTER USERS FOR CERTIFICATES VIA EPKI ADMINISTRATOR                      |
| INDIVIDUAL CERTIFICATE REGISTRATION19                                       |
| BULK ENROLLMENT                                                             |
| BULK PROVISIONING (PKCS#12)                                                 |
| EMAIL DOMAIN REGISTRATION                                                   |
| CERTIFICATE LIFECYCLE MANAGEMENT – REVOCATION, REISSUANCE, AND CANCELLATION |
| REPORTING                                                                   |
| LDIF                                                                        |
| CONFIGURING LDIF                                                            |
| GENERATING A LDIF REPORT                                                    |
| GCC ACCOUNT USERS                                                           |
| TYPES OF GCC ACCOUNT USERS                                                  |
| REGISTERING ADDITIONAL GCC ACCOUNT USERS                                    |
| ADMINISTRATION DELEGATION                                                   |
| GETTING HELP40                                                              |

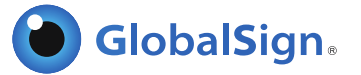

## **GETTING STARTED**

#### LOGGING INTO YOUR GLOBALSIGN CERTIFICATE CENTER (GCC) ACCOUNT

Once your EPKI Account has been approved, you can log into the GlobalSign Certificate Center (GCC) straight away to start configuring and managing the lifecycle of your PersonalSign and PDF Signing for AATL Certificates.

Go to <u>www.globalsign.com</u> and click "Login" in the upper right hand corner or go to <u>www.globalsign.com/login</u>

| <br>Log In | Search:  |           | p       |
|------------|----------|-----------|---------|
| Cor        | ntact Us | Resources | Support |

Enter your assigned **User ID** and **Password**. Your UserID is a combination of the CorporateID that GlobalSign assigns you and the username you specified during account signup (e.g. **PAR12345\_UserID**). Your assigned UserID is provided at the end of the signup process and in the GCC Welcome Email.

If you forget your password, you can click "<u>Forgot your Password? Click here</u>" on the login screen. If you have further difficulties logging in, please contact Support at: <u>www.globalsign.com/support</u>

#### ESTABLISHING EPKI SERVICE

The first time you log in, you will be prompted to choose which default tab you wish to land on every time you access your account. Select **Enterprise PKI**. In GCC there are four top tabs or sections for managing your Account and/or different types of Certificates. Select the upper tab labeled "**ENTERPRISE PKI**".

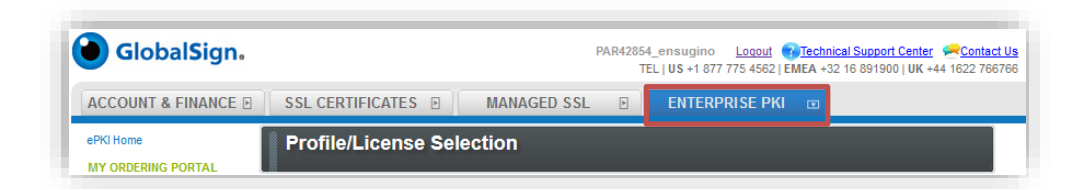

You will land on the EPKI home page where you can find the types of certificates available for you to order: PersonalSign and PDF Signing Digital Certificates. All functions are accessed through the left hand menu system. You can also access the main features using the icons on the Enterprise PKI home page.

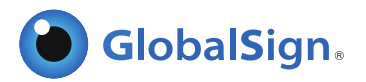

| PKI Home                                                                                                    | Profile/Licen  | ise Selection                                                                                                    |
|----------------------------------------------------------------------------------------------------|----------------|----------------------------------------------------------------------------------------------------|
| IY ORDERING PORTAL  Portal Configuration IY PROFILES  Profile Configuration                                                                                                    | Enterprise PK  | (I - Home                                                                                                    |
| EMAILS<br>• Manage E-mail Templates<br>• View All Sent Emails<br>• View Emails to Portal<br>Users<br>• Secure Email Certificate<br>Registration<br>OTHER FUNCTIONS<br>• Configure LDIF | Order Licenses | <b>Personal Sign</b><br>Digital IDs for secure email, authentication and digital signatures for Microsoft Office Docs.                                                                                                    |
|                                                                                                    |                | Note: The phasing out of the SHA-1 hash algorithm may affect the validity of PersonalSign<br>products.<br>Please pay attention to relevant help text when configuring your certificates.<br>For more information, please review our Transitioning to SHA-256' support page. |

## CLIENT AUTHENTICATION CERTIFICATE

You have the option to enable 2-Factor Authentication as an additional security feature when accessing your EPKI Account. Contact <u>GlobalSign Support</u> to enable (or disable) this setting for your Account. Once enabled, you will be required to install a client authentication certificate to gain access to the MY CERTIFICATES section for certificate lifecycle management.

Note: If your account is not configured for Client Authentication, then you can skip to the next section.

#### INSTALLING YOUR CLIENT AUTHENTICATION CERTIFICATE

Login to your account, click on the **Enterprise PKI** tab and click on **View Admin Menu Options** under the **My Certificates** menu on the left side.

| ACCOUNT & FINANC                                           | E E SSL CERTIFICATES MANAGED SSL B BOCUMENT CODE ENTERPRISE PKI                                                                                                    | œ |
|------------------------------------------------------------|----------------------------------------------------------------------------------------------------|---|
| ePKI Home<br>MY CERTIFICATES<br>View Admin Menu<br>Options | Certificate Password<br>For further instructions see ePKI Authentication user guide.<br>http://www.globalsign.com/support/ordering-guides/epki-authentication-user-guide.pdf |   |

Follow the prompts to setup the Client Authentication Certificate, otherwise referred to as the Admin Certificate. You will have to create a **pick-up password** for your Admin Certificate. <u>It is important to</u> <u>remember this password</u>! You will need it to install the certificate into your computer(s) certificate store. Then click the **Next** button.

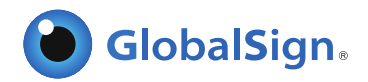

| ACCOUNT & TIMANCE                                          |                                                                                                    |
|------------------------------------------------------------|----------------------------------------------------------------------------------------------------|
| ePKI Home<br>MY CERTIFICATES<br>View Admin Menu<br>Options | Certificate Password<br>For further instructions see ePKI Authentication user guide.<br>http://www.globalsign.com/support/ordering-guides/epki-suthentication-user-guide.pdf                                                                                             |
| Order Licenses                                             | Please create a certificate password. You will be required to enter this password to install your certificate file into your browser.<br>Next you will receive an email with a link to pick up your certificate which will require you to use this certificate password. |
| Contraction Eldense Orders                                 | Certificate Password:                                                                                                    |
| Profile Configuration                                      | Certificate Password(Re-enter):                                                                                                    |
| <ul> <li>Order Additional<br/>Profiles</li> </ul>          |                                                                                                    |
| Search Profiles                                            |                                                                                                    |
| MY ORDERING                                                |                                                                                                    |

You will reach a confirmation page stating that your certificate registration is complete.

Then you will receive the certificate pick-up email within a few minutes. Click on the certificate pick-up URL in order to start installing your certificate.

|                                                                                                    | Adobe PDF                                                                                                    |                                                                                                    |                                                                                                    |                                                      |                                                                                                    |                                              |                             |            |                                                   |                                   |                                        |
|----------------------------------------------------------------------------------------------------|----------------------------------------------------------------------------------------------------|----------------------------------------------------------------------------------------------------|----------------------------------------------------------------------------------------------------|------------------------------------------------------|----------------------------------------------------------------------------------------------------|----------------------------------------------|-----------------------------|------------|---------------------------------------------------|-----------------------------------|----------------------------------------|
| Junk - Delete Re                                                                                                    | ply Repty Forward Nor                                                                                                    | ting A FR - stephanie.g.<br>A Team E-mail<br>Freate New                                                                                                    | . 🐴 To Manager<br>🦓 Reply & Delete                                                                                                    | 110                                                  | Move Actions -                                                                                                    | Mark Fo<br>Unread U                          | sitew<br>Jp *               | a55        | Related -                                         | Zoom                              |                                        |
| Delete                                                                                                    | Respond                                                                                                    | Quic                                                                                                    | k Steps                                                                                                    | 19                                                   | Move                                                                                                    | Tags                                         | - (3e)                      | . 6        | diting                                            | Zones                             |                                        |
| Extra line breaks in th                                                                                                    | is message were removed.                                                                                                    |                                                                                                    |                                                                                                    |                                                      |                                                                                                    |                                              |                             |            |                                                   | 1000                              |                                        |
| p: adjetories                                                                                                    | population                                                                                                    |                                                                                                    |                                                                                                    |                                                      |                                                                                                    |                                              |                             |            |                                                   | 346542                            |                                        |
| c                                                                                                    |                                                                                                    |                                                                                                    |                                                                                                    |                                                      |                                                                                                    |                                              |                             |            |                                                   |                                   |                                        |
| ubject: ENROLLM                                                                                                    | ENI_POR_INVITE/MPS20130614                                                                                                    | 17930 : PAR09140_Stephuade                                                                                                    | a.                                                                                                    |                                                      |                                                                                                    |                                              |                             |            |                                                   |                                   |                                        |
| HOW TO PICK UP &                                                                                                    | INSTALL YOUR CERTIFICA                                                                                                    | TE                                                                                                    |                                                                                                    |                                                      |                                                                                                    |                                              |                             |            |                                                   |                                   |                                        |
| You must complete                                                                                                    | this process on the mach                                                                                                    | ine from which you inter                                                                                                    | of to use the Certific                                                                                                    | 110                                                  |                                                                                                    |                                              |                             |            |                                                   |                                   |                                        |
| rou must complete                                                                                                    | this process on the mach                                                                                                    | ine mont inter you inter                                                                                                    | to to use the certific                                                                                                    | arce.                                                |                                                                                                    |                                              |                             |            |                                                   |                                   |                                        |
| PersonalSign Users                                                                                                    |                                                                                                    |                                                                                                    |                                                                                                    |                                                      |                                                                                                    |                                              |                             |            |                                                   |                                   |                                        |
| * Windows 2000 & :                                                                                                    | KP Users: We recommend                                                                                                    | tyou use the Internet Ex                                                                                                    | interer browser                                                                                                    |                                                      |                                                                                                    |                                              |                             |            |                                                   |                                   |                                        |
| I that a straight the state of the                                                                                                    | a secold the second second second                                                                                                    | the she first from home and                                                                                                    | athenesis a ddistan                                                                                                    |                                                      | Street and the second of                                                                                                 |                                              | the second                  |            | a bear manufacture and                            | a second damage                   |                                        |
| * Windows Vista Us<br>Explorer, Please con                                                                                                    | ers: We recommend you<br>nsult the GlobalSign suppo                                                                                                    | use the FireFox browser                                                                                                    | , otherwise addition                                                                                                    | al modi                                              | ification to your se                                                                                                    | curity setti                                 | ings w                      | Il need t  | to be made to                                     | o use Inte                        | ernet<br>t Explorer                    |
| * Windows Vista U:<br>Explorer. Please con<br>browser.                                                                                                    | ers: We recommend you<br>nsult the GlobalSign suppo                                                                                                    | use the FireFox browser<br>ort pages http://www.gl                                                                                                    | , otherwise addition<br>obalsign.com/suppo                                                                                                  | al modi<br>int/inde                                  | ification to your se                                                                                                    | curity setti<br>instruction                  | ings w<br>s on h            | ll need t  | to be made to<br>roll using the                   | o use Inte<br>Interne             | ernet<br>t Explorer                    |
| * Windows Vista U:<br>Explorer. Please con<br>browser.                                                                                                    | iers: We recommend you<br>nsult the GlobalSign suppo                                                                                                    | use the FireFox browser<br>ort pages <u>http://www.g</u> l                                                                                                    | , otherwise addition<br>obalsign.com/suppo                                                                                                  | al modi<br>irt/inde                                  | ification to your se<br><u>tx.php</u> for special                                                                        | curity setti<br>instruction                  | ings w<br>s on h            | ll need t  | to be made to<br>roll using the                   | o use Inte<br>Interne             | ernet<br>t Explorer                    |
| * Windows Vista U<br>Explorer. Please co<br>browser.<br>PDF Signing Users:<br>* Windows 2000 & 2                                                                                                    | ers: We recommend you<br>nsult the GlobalSign suppo<br>KP Users: You must use th                                                                                                    | use the FireFox browser<br>ort pages <u>http://www.gl</u><br>ne internet Explorer brow                                                                                                    | , otherwise addition<br>obalsign.com/suppo                                                                                                  | al modi<br>irt/inde                                  | ification to your se<br><u>ex.php</u> for special                                                                        | curity setti<br>instruction                  | ings w<br>s on h            | ll need t  | o be made to<br>roll using the                    | o use Inte<br>Interne             | ernet<br>t Explorer                    |
| * Windows Vista U:<br>Explorer. Please col<br>browser.<br>PDF Signing Users:<br>* Windows 2000 & :<br>* Windows Vista U:                                                                                                    | iers: We recommend you<br>nsult the GlobalSign suppo<br>RP Users: You must use th<br>iers: You must use the Intr                                                                                                    | use the FireFox browser<br>ort pages <u>http://www.gl</u><br>ne Internet Explorer browser.                                                                                                    | , otherwise addition<br>obalsign.com/suppo<br>vser<br>Consult the GlobalSi                                                                  | al modi<br>int/inde                                  | ification to your se<br><u>ex.php</u> for special<br>port pages for a de                                                 | ecurity setti<br>instruction                 | ings w<br>is on h           | Il need to | o be made to<br>roll using the                    | o use Inte<br>Interne             | ernet<br>t Explorer<br>entSign Digital |
| * Windows Vista U<br>Explorer. Please co-<br>browser.<br>PDF Signing Users:<br>* Windows 2000 &<br>* Windows Vista U<br>ID <u>http://www.glob</u>                                                                                            | iers: We recommend you<br>nsult the GlobalSign suppo<br>RP Users: You must use th<br>iers: You must use the Intr<br>salsign.com/support/inde                                                                                                    | use the FireFox browser<br>rt pages <u>http://www.gt</u><br>te internet Explorer browser.<br><u>k.php</u> .                                                                                    | , otherwise addition<br>obalsign.com/suppo<br>vser<br>Consult the GlobalSi                                                                  | al modi<br>irt/inde<br>gn supp                       | ification to your se<br><u>ex.php</u> for special<br>port pages for a de                                                 | curity setti<br>instruction<br>stailed guid  | ings w<br>s on h<br>de on h | ll need t  | to be made to<br>roll using the<br>nroll for your | Docume                            | ernet<br>t Explorer<br>entSign Digital |
| * Windows Vista U:<br>Explorer. Please corbrowser.<br>PDF Signing Users:<br>* Windows 2000 & :<br>* Windows Vista U:<br>ID http://www.glob                                                                                                   | iers: We recommend you<br>nsult the GlobalSign suppo<br>RP Users: You must use th<br>iers: You must use the Intr<br>alsign.com/support/inde                                                                                                    | use the FireFox browser<br>rt pages <u>http://www.gl</u><br>he Internet Explorer brow<br>ernet Explorer browser.<br><u>k.php</u> .                                                             | , otherwise addition<br>obaisign.com/suppo<br>vser<br>Consult the GlobalSi                                                                  | al modi<br>irt/inde                                  | ification to your se<br>ex.php for special<br>port pages for a de                                                        | curity setti<br>instruction:<br>stailed guid | ings w<br>s on h<br>le on h | Il need t  | o be made to<br>roll using the<br>nroll for your  | o use Inte<br>Interne             | ernet<br>t Explorer<br>entSign Digital |
| * Windows Vista U;<br>Explorer, Please on<br>browser,<br>PDF Signing Users;<br>* Windows 2000 & *<br>* Windows Vista U;<br>ID http://www.glob<br>The enrollment per                                                                          | iers: We recommend you<br>nsult the GlobalSign suppo<br>RP Users: You must use the<br>iers: You must use the Intr<br>alSign.com/support/inde<br>iod will expire:                                                                                                    | use the FireFox browser<br>rt pages <u>http://www.gl</u><br>he internet Explorer brow<br>ernet Explorer browser.<br><u>s.php</u> .                                                             | , otherwise addition<br>obaisi <u>gn.com/suppo</u><br>vser<br>Consult the GlobalSi                                                          | al modi<br>irt/inde<br>gn supp                       | ification to your se<br>ex.php for special<br>port pages for a de                                                        | curity setti<br>instruction                  | ings w<br>s on h<br>le on h | ll need t  | o be made to<br>roll using the                    | o use Inte<br>i Interne<br>Docume | ernet<br>t Explorer<br>entSign Digital |
| * Windows Vista U:<br>Explorer. Please on<br>browser.<br>PDF Signing Users:<br>* Windows 2000 & :<br>* Windows Vista U:<br>ID http://www.glob<br>The enroliment per<br>+ 07/14/2013                                                          | iers: We recommend you<br>nsult the GlobalSign suppo<br>KP Users: You must use the<br>iers: You must use the int<br>alsign.com/support/inde<br>iod will expire:                                                                                                    | use the FireFox browser<br>rt pages http://www.gl<br>se internet Explorer browser.<br>enet Explorer browser.<br>s.ghg.                                                                         | , otherwise addition<br>obaisi <u>on.com/suppo</u><br>vser<br>Consult the GlobalSi                                                          | al modi<br>irt/inde<br>gn supp                       | ification to your se<br><u>excepto</u> for special<br>port pages for a de                                                | curity setti<br>instruction                  | ings w<br>s on h            | II need t  | o be made to<br>roll using the                    | o use Interne                     | ernet<br>t Explorer<br>entSign Digital |
| * Windows Vista U:<br>Explorer, Please con<br>browser.<br>* DFF Signing Users:<br>* Windows 2000 &<br>* Windows Vista U:<br>ID http://www.glob<br>The enrollment per<br>* 07/14/2013                                                         | iers: We recommend you<br>nsuit the GlobalSign suppo<br>RP Users: You must use the intr<br>abign.com/support/inde<br>iod will expire:                                                                                                    | use the FireFox browser<br>nt pages <u>http://www.gt</u><br>he Internet Explorer browser,<br>ernet Explorer browser,<br><u>kuphp</u> .                                                         | , otherwise addition<br>obalsign.com/suppo<br>vser<br>Consult the GlobalSi                                                                  | al modi<br>int/inde                                  | ification to your se<br><u>ex.php</u> for special<br>port pages for a de                                                 | ecurity setti                                | ings w<br>s on h            | II need t  | to be made to<br>rroll using the                  | o use Interne                     | ernet<br>t Explorer<br>entSign Digital |
| * Windows Vista U:<br>Explorer. Please cor<br>browser.<br>PDF Signing Users:<br>* Windows 2000 &<br>* Windows Vista U:<br>ID <u>http://www.glob</u><br>The enrollment per<br>· 07/14/2013                                                    | iers: We recommend you<br>nsult the GlobalSigns upper<br>KP Users: You must use the<br>Inters: You must use the Intr<br>adium.com/support/inde<br>lod will expire:                                                                                                    | use the FireFox browser<br>ort pages <u>http://www.gt</u><br>he internet Explorer browser.<br>s.phg.                                                                                           | , otherwise addition<br>obalsign.com/suppo<br>vser<br>Consult the GlobalSi                                                                  | al modi<br>int/inde                                  | ification to your se<br><u>ex.ophp</u> for special<br>port pages for a de                                                | ecurity setti<br>instruction                 | ings w<br>s on h<br>le on h | Il need t  | to be made to<br>roll using the                   | Docume                            | ernet<br>t Explorer<br>entSign Digital |
| * Windows Vista U:<br>Explorer. Please cor<br>browser.<br>PDF Signing Users:<br>* Windows 2000 &:<br>* Windows Vista U:<br>ID http://www.gbb<br>The enroliment per<br>* 07/14/2013<br>Click on the link bel                                  | iers: We recommend you<br>usuit the GlobalSign support<br>RP Users: You must use the intr<br>lation.com/support/inde<br>iod will expire:                                                                                                    | use the FireFox browser<br>nt pages <u>http://www.gl</u><br>we internet Explorer browser.<br>Supha-<br>be generation and install                                                               | , otherwise addition<br>obalsign.com/suppo<br>vser<br>Consult the GlobalSi<br>ation process.                                                | al modi<br>int/inde                                  | ification to your se<br>ex. <u>opp</u> for special<br>port pages for a de                                                | ecurity setti                                | ings w<br>s on h<br>le on h | Il need t  | to be made to<br>roll using the                   | o use Interne                     | ernet<br>t Explorer<br>entSign Digital |
| * Windows Vista U:<br>Explorer. Please cor-<br>browser.<br>PDF Signing Users:<br>* Windows 2000 &.<br>* Windows Vista U:<br>ID <u>http://www.glob</u><br>The enrollment per<br>· 07/14/2013<br>Click on the link bel<br>https://system.glob  | lens: We recommend you<br>soult the GlobalSign support<br>KP Users: You must use the<br>rest You must use the Int<br>abilign.com/support/inde-<br>lod will expire:                                                                                                    | use the FireFox browser<br>nrt pages <u>http://www.gl</u><br>le Internet Explorer browser.<br>Explorer browser.<br><u>scaba</u><br>te generation and Install                                   | , otherwise addition<br>obalsign.com/suppo<br>vser<br>Consult the GlobalSi<br>ation process.<br>bae42671d87a5eab8                           | al modi<br>int/inde<br>gn supp<br>b76063             | ification to your se<br>to your pages for a de<br>M8d818b15cddbb                                                         | ecurity setti                                | ings w<br>s on h            | Il need t  | to be made to<br>roll using the                   | o use Interne                     | ernet<br>it Explorer                   |
| * Windows Vista Up<br>Explorer, Please co<br>browser.<br>PDF Signing Users:<br>* Windows 2000 &<br>* Windows Vista Up<br>In <u>the</u> //www.gbd<br>The enrollment per<br>* 07/14/2013<br>Click on the link bel<br><u>https://system.gbd</u> | Lens: We recommend you<br>soult the GlobalSign suppo-<br>res: You must use the<br>haltion.com/support/inde-<br>lod will expire:<br>ow to initiate the Certifica<br>ashign.com/sr/public/cert                                                                                                    | use the FireFox browser<br>wrt pages http://www.gl<br>te internet Explorer browser.<br>subta-<br>te generation and install<br>disate/install.do7p-2cel                                         | , otherwise addition<br>obalsign.com/suppo<br>vser<br>Consult the Globalsi<br>ation process.<br>bae42671d87a5eab1                           | al modi<br>nt/inde<br>gn supp<br>b76063              | ification to your se<br><u>ex.php</u> for special<br>port pages for a de                                                 | courity setti                                | ings w<br>s on h            | Il need t  | to be made to<br>roll using the                   | o use Interne                     | ernet<br>it Explorer                   |
| * Windows Vista U:<br>Explorer. Please co<br>browser.<br>• Windows 2000 8.<br>• Windows Vista U:<br>ID http://www.dbi<br>The enrollment per<br>• 07/14/2013<br>Click on the link bel<br>https://wstem.gbo                                    | Lens: We recommend you<br>noult the GlobalSign support<br>of Users: You must use the<br>https://ou must use the intr<br>labeled.com/support/inde-<br>lied will expire:<br>ow to initiate the Certafka<br>abilitien.com/c/publik/cert<br>abilitien.com/c/publik/cert<br>are the support/certains com/certains | use the FireFox browser<br>ort pages <u>http://www.gl</u><br>te internet Explorer browser.<br><u>subba</u><br>te generation and install<br>dicate/install.do?po-2cel<br>mpilete-Copy and Paste | , otherwise addition<br>obalism.com/suppo<br>vser<br>Consult the GlobalSy<br>atton process.<br>bae42671d87a5eab2<br>the entire link into yo | al modi<br>int/inde<br>gn supp<br>b76063-<br>our oro | ification to your se<br><u>ex.php</u> for special<br>port pages for a de<br><u>48:d838b15cddbb</u><br>wwsef it necessary | curity setti                                 | ings w<br>s on hi           | Il need t  | o be made to<br>roll using the                    | o use Interne                     | ernet<br>it Explorer                   |

Follow the remaining download and install steps listed in the Support Article here.

After installation is complete, click on **View Admin Menu Options** again. You will be prompted to choose the Admin Certificate that you just installed. You can verify the correct certificate to choose, as the common name will be your **UserID** (ex. PAR10101\_UserName).

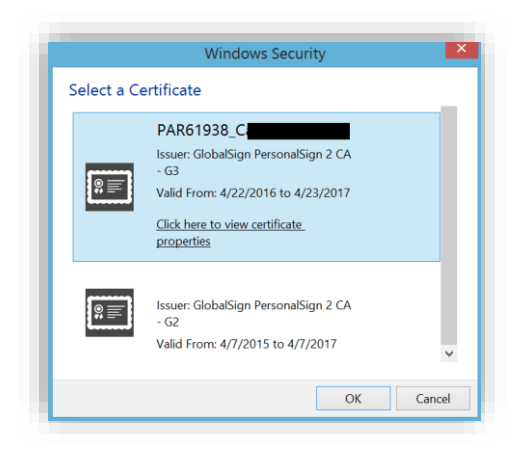

You will then have full access to the MY CERTIFICATES section.

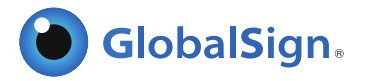

## ESTABLISHING A PRE-VETTED CERTIFICATE PROFILE

**Certificate Profiles** will be the content of the Digital Certificate as seen by anyone viewing and relying on the certificate, so it is important to ensure the Profile is accurate and representative of the certificate holder. You can create multiple profiles in a single EPKI account, should you have multiple offices, parent or subsidiary companies that require certificates.

The EPKI Managed Service offers you the ability to use pre-vetted identity or Certificate profiles. Your company identity (as requested in Certificate Profiles) and your authorization to issue digital certificates will be vetted by third party independent checks performed by GlobalSign. Once the verification is complete, Administrators can instantly issue Certificates to end users against approved certificate profiles, without having to go through the individual validation process required when you buy a certificate outside the EPKI platform.

Note: If you setup a new GCC Account and purchased an EPKI license pack via an EPKI Ordering link, then you have already established your initial Certificate Profile. You do not need to order another certificate profile, unless you intend to specify additional or subsidiary organization details. To view your Profile(s) or to view the vetting status of a profile, click the "Search Profiles" menu option and then click the search button. Profile(s) with the Profile Status Order: VALIDATED have been vetted and you can refer to the REGISTERING USERS VIA EPKI ADMINISTRATOR section of this guide to begin issuing Certificates to end users.

To establish your initial Certificate Profile (if not previously setup), click the **Profile Configuration** menu option under **My Profiles**. Subsequent Profiles can be added after the initial Profile has been approved by clicking the **Order Additional Profiles** link.

| MY PROFILES                                                                                                    | View Admin Menu<br><u>Options</u> MY LICENSES     Order Licenses                                                                                                    | 1. Product Details     2. Com     Continents     Continents     Continents     Continents     Continents                                                                                                    | pleted                                                                                                    |                                                                                                    |
|----------------------------------------------------------------------------------------------------|----------------------------------------------------------------------------------------------------|----------------------------------------------------------------------------------------------------|----------------------------------------------------------------------------------------------------|----------------------------------------------------------------------------------------------------|
| <ul> <li>Profile Configuration</li> <li>Order Additional Profiles</li> <li>Approve Pending Profiles</li> </ul> | Search License Orders     Approve Pending     Licenses      MY PROFILES                                                                                                    | Certificate Profile Details                                                                                                    |                                                                                                    |                                                                                                    |
| Search Profiles                                                                                                | <ul> <li>Profile Configuration</li> <li>Order Additional Profiles</li> <li>Approve Pending Profiles</li> </ul>                                                                                                    | are correct - we will be vened and included as the<br>are correct - we will vet the details you include. T<br>your GCC account details, you may overwrite the                                                                                                    | certine a loentity within your issued certinicate. Make sui<br>o assist you, some details will be pre-populated from p<br>se if needed.                                                                                                    | revious pages or from                                                                                       |
|                                                                                                    | <ul> <li>Search Profiles</li> <li>MY ORDERING PORTAL.</li> <li>P Fortal Configuration</li> <li>IOS CERTIFICATES</li> <li>Gati Vio S Configuration</li> <li>EMAILS</li> <li>Manage E-mail<br/>Templates</li> <li>View All Sent Emails</li> </ul> | vote, within the form 660w you have the ability<br>is a freeform Organizational Unit (OU) descriptio<br>a description such as "Marketing Team Building<br>if you choose to 'Lock'a unique OU' then this me<br>unique to this profile. An example of where you n<br>needs one or two fixed unique strings to allow a | o eeme the centracates usanguishedName (DN). Ohe<br>D. The OU field allows you to ender a value that suits yo<br>5" for example. It is not mandatory to enter this but plea<br>ans that the description you have chosen cannot be us<br>inplict chose to do this is for client authentication situat<br>ccess such as '0' and '0U'. | optional element<br>ur business needs with<br>ise note that<br>ed again and is<br>ions where each certifica |
|                                                                                                    |                                                                                                    | Organization Required                                                                                                    | GlobalSign Ltd                                                                                                    |                                                                                                    |
|                                                                                                    |                                                                                                    | Organizational Unit Optional unless looked as<br>unique                                                                                                    |                                                                                                    |                                                                                                    |
|                                                                                                    | <ul> <li>View Emails to Portal</li> </ul>                                                                                                    | View Emails to Portal                                                                                                    | E Lock a unique OU                                                                                                    |                                                                                                    |
|                                                                                                    | Configure LDIF                                                                                                    | Locality Optional                                                                                                    | Maidstone                                                                                                    |                                                                                                    |
|                                                                                                    | RESOURCES                                                                                                    | State or Province Optional                                                                                                    | Kent                                                                                                    |                                                                                                    |
|                                                                                                    | ePKI Admin Auth Guide     ePKI Administrator Guide                                                                                                    | Country Required                                                                                                    | United Kingdom - GB                                                                                                    | •                                                                                                    |
|                                                                                                    |                                                                                                    |                                                                                                    | Next 🛛                                                                                                    |                                                                                                    |

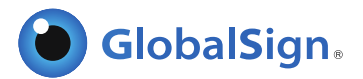

## TYPES OF PRE-VETTED IDENTITY PROFILES

Certificate Profiles determine which fields in the end user's Digital Certificate will be fixed values (verified by GlobalSign) or variable values for each end user registration. **Organization** and **Country Code** are required fields that GlobalSign must verify and these fields become fixed values in the Certificate profile. It is optional to provide values for **Organization Unit**, **Locality** and **State**. If these optional values are provided, they will be vetted and fixed for each Digital Certificate issued from the Profile. However, if left blank, they will be optional variable fields available to the EPKI Administrator at registration. Common Name and email are variable fields and unique to each application. Also, there is an option of pre-vetting email domain(s) associated with a profile (see the Email Domain Registration section). The end result of a submitted certificate profile is referred to as the Base Distinguished Name (DN). If you wish to ensure that a particular Organization unit value is never used in another Certificate Profile, select "Lock Unique OU", to "Reserve" the settings as illustrated in Option 3.

A pre-vetted identity has 1 of 3 main profile options:

- Option 1: Fixed Organization Name with an Optional Variable Organization Unit
- **Option 2: Fixed** Organization Name with a **Fixed** Organization Unit
- **Option 3: Fixed** Organization Name with a **Fixed** and **"Reserved"** Organization Unit in the Base Distinguished Name

#### OPTION 1: FIXED ORGANIZATION NAME WITH AN OPTIONAL VARIABLE ORGANIZATION UNIT

- Common Name: Required (John Doe or Jane Smith for example)
- Organization Name: Fixed during validation
- Organization Unit: Optional and Variable ("authenticated by LRA" appended)
- Locality: Fixed during validation
- State: Fixed during validation
- Country: Fixed during validation
- Email Address: Required (This is included in the certificate, but also the pickup link will be delivered to this e-mail address.)

The following is an example of an end user registration based on **Option 1**:

| Common Name Required |                 |
|----------------------|-----------------|
| Organization         | GlobalSign Inc. |
| Organizational Unit  |                 |
| Locality             | Portsmouth      |
| State or Province    | NH              |
| Country              | United States   |

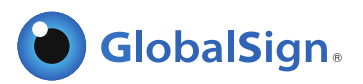

#### OPTION 2: FIXED ORGANIZATION NAME WITH A FIXED ORGANIZATION UNIT

With "Lock OU" not selected, but OU populated in the profile.

• Common Name: Required (John Doe or Jane Smith for example) Fixed

Fixed during validation

- Organization Name: during validation
- Organization Unit: Fixed during validation but variable ("authenticated by LRA" appended)
- Locality: Fixed during validation
- State:
- Country: Fixed during validation
- Email Address: Required (This is included in the certificate, but also the pickup link will be delivered to this e-mail address.)

The following is an example of an end user registration based on **Option 2** 

| Common Name Required |                                         |
|----------------------|-----------------------------------------|
| Organization         | GlobalSign                              |
| Organizational Unit  | West Coast Sales - authenticated by LRA |
| Locality             | Portsmouth                              |
| State or Province    | NH                                      |
| Country              | United States                           |

OPTION 3: FIXED ORGANIZATION NAME WITH A FIXED "RESERVED\*" ORGANIZATION UNIT IN THE BASE DISTINGUISHED NAME (DN)

With "Lock OU" selected, the OU is fixed and unique within the profile.

- Common Name: Required (John Doe or Jane Smith for example) Fixed
- Organization Name: during validation
- Organization Unit: Fixed during validation ("authenticated by LRA" appended)
- Locality: Fixed during validation
- State: Fixed during validation
- Country: Fixed during validation
- Email Address: Required (This is included in the certificate, but also the pickup link will be delivered to this e-mail address.)

The following is an example of an end user registration based on **Option 3**:

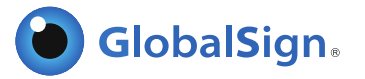

| Common Name Required |                                         |
|----------------------|-----------------------------------------|
| Organization         | GlobalSign                              |
| Organizational Unit  | West Coast Sales - authenticated by LRA |
| Locality             | Portsmouth                              |
| State or Province    | NH                                      |
| Country              | United States                           |

\*To address concerns surrounding secure web access, new / additional profiles cannot be established using a "Locked" Organization and Organization Unit combined value. By checking the 'Lock OU' selection box, you'll prohibit this combination from being used in future Profiles.

Once you have configured your profile(s) with the distinguished values, click the **Confirm** button and the vetting department will be notified of your request and begin the vetting process.

After your Profile has been vetted, you will be able to order/issue certificates to end users against that prevetted profile information. Note: Certificates from within Certificate license packs can draw off as many pre-vetted Profiles as you establish.

Should you have any questions regarding the status of your Profile request, please open a Support ticket at <u>https://www.globalsign.com/help/</u>.

#### ADDITIONAL PROFILE SPECIFIC CONFIGURATION OPTIONS

By selecting **Profile Configuration**, the EPKI Administrator can enable support for additional PKI-enabled applications that require specific key usages. Additionally, key size restrictions can be enforced for PKCS12 delivery options.

| Profile Configuration     | Por | tal                |                                                               |  |
|---------------------------|-----|--------------------|---------------------------------------------------------------|--|
| Frome Configuration       |     | Profile ID         | MP                                                            |  |
| Order Additional Profiles |     | Organization       | GlobalSign, Inc                                               |  |
| Approve Pending Profiles  | ۲   | Organization Unit  | https://system.globalsign.com/cr/public/certificate/order.do? |  |
| Approve Fending Fromes    |     | URL                | p=                                                            |  |
| Search Profiles           |     | URL(PKCS12 Option) | https://system.globalsign.com/cr/public/certificate/order.do? |  |
|                           |     |                    |                                                               |  |

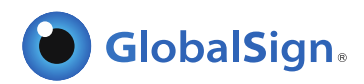

Select the Profile and click **Next** to configure the additional options shown below:

| Profile ID                                                                                   | MP201808030818                                                                                                    |
|----------------------------------------------------------------------------------------------|----------------------------------------------------------------------------------------------------|
| Organization                                                                                 | foreigned the                                                                                                    |
| Organization Unit                                                                            |                                                                                                    |
| URL                                                                                          | The Robert of Parison Parish and the Robert of Parison Parison Par<br>Parison Parison Parison Parison Parison Parison Parison Parison Parison Parison Parison Parison Parison Parison Parison Parison Parison Parison Parison Parison Parison Parison Parison Parison Parison Parison Parison Parison Parison Par                      |
| URL(PKC \$12 Option)                                                                         | [10] S. A. Barras, P. Sanas, R. Salah, "Source in the set of the last of the<br>set of the set of the set of the set of the set of the set of the<br>set of the set of the set of the set of the set of the set of the<br>set of the set of the set of the set of the set of the set of the<br>set of the set of the set of the set of the set of the set of the<br>set of the set of the set of the set of the set of the set of the set of the<br>set of the set of the set of the set of the set of the set of the set of the<br>set of the set of the set of the set of the set of the set of the set of the set of the set of the<br>set of the set of the set of the set of the set of the set of the set of the set of the<br>set of the set of the set of t |
| User Permission                                                                              | Configure                                                                                                    |
| Email Domains                                                                                | Configure                                                                                                    |
| Signature Algorithm                                                                          | sha256RSA     RSASSA-PSS (sha256)     Required for German Energy Sector email certificates                                                                                                    |
| Encrypting File System                                                                       | Disabled      Enabled                                                                                                    |
| MS SmartCard Logon                                                                           | Disabled     Disabled                                                                                                    |
| Renewal Type                                                                                 | Manual   Auto  Quick                                                                                                    |
| Non Exportable Option<br>Limited to only Internet<br>Explorer.                               | Disabled     Disabled                                                                                                    |
| API IP Address range<br>IP Address is limited to only at the<br>time of API<br>e.g) ****e.g) | •••••                                                                                                    |

- Signature Algorithm: The default signature algorithm is sha256RSA. GlobalSign also offers RSASSA-PSS (sha256) which is required for secure email certificates used for the German Energy Sector (see more information here).
- **2. Encrypted File Systems (EFS):** Enabling the EFS option will display EFS as an option at certificate registration. The issued certificate will include the enhanced key usage extension: Encrypting File System (1.3.6.1.4.1.311.10.3.4).

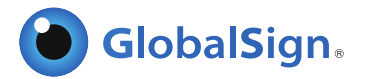

| Value<br>KeyID=6d c4 2b c1 7d 85 10 a<br>[1]Authority Info Access: Acc<br>[1]CRL Distribution Point: Distr<br>b0 d4 0a 11 55 e8 5b d6 55 c4<br>RFC822 Name=lila.kee@global                                                    |
|----------------------------------------------------------------------------------------------------|
| Value         KeyID=6d c4 2b c1 7d 85 10 a           [1]Authority Info Access: Acc         [1]CRL Distribution Point: Distr           b0 d4 0a 11 55 e8 5b d6 55 c4         E           RFC822 Name=lila.kee@global         E |
| KeyID=6d c4 2b c1 7d 85 10 a<br>[1]Authority Info Access: Acc<br>[1]CRL Distribution Point: Distr<br>b0 d4 0a 11 55 e8 5b d6 55 c4<br>RFC822 Name=lila.kee@global                                                             |
| RFC822 Name=IIIa.kee@global                                                                                                    |
| Subject Type=End Entity Dat                                                                                                    |
| Client Authentication (1.3.6.1                                                                                                    |
| [1]Certificate Policy Policy Ide                                                                                                    |
| .311.10.3.4) it Properties Copy to File                                                                                                    |
|                                                                                                    |

**3. Microsoft (MS) SmartCard Logon:** You can enable this feature at the profile level to allow for smartcardbased authentication.

## RENEWAL

There are three main renewal configurations available to the EPKI Administrator:

- <u>Manual</u> (Default setting) Renewal reminder emails sent to subscriber at periodic intervals; Subscriber registers for renewed certificate and a notification email is sent to the EPKI Administrator alerting them of a pending request that requires review.
- 2. <u>Automatic</u> Renewal reminder sent to subscriber at periodic intervals; successful client authentication will automatically generate a renewed certificate.
- 3. **Quick** At 30 days before certificate expiration, active certificate holders are automatically sent an email to immediately install a renewed certificate.

Renewal reminder settings can be enabled or disabled in the **Manage Email Templates** link found under the **EMAIL** menu. In either case, renewed certificates will include the identical identity information included in the original certificate. Please note, that sufficient certificate inventory must be available for the renewal order to successfully be completed.

To enable Automatic or Quick Renewal options, go to **Profile Configuration**, click **Next** and select your preferred renewal option:

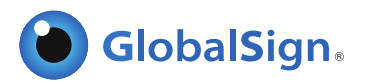

| Profile ID                                                                                                    | MP201808030818                                                                                                    |
|----------------------------------------------------------------------------------------------------|----------------------------------------------------------------------------------------------------|
| Organization                                                                                                    | forward the                                                                                                    |
| Organization Unit                                                                                                    |                                                                                                    |
| URL                                                                                                    | The Contract of Street Contract on the Rest House St.                                                                                                    |
| URL(PKC \$12 Option)                                                                                                    | The distance of these first the second distance of the second second sec |
| User Permission                                                                                                    | Configure                                                                                                    |
| Email Domains                                                                                                    | Configure                                                                                                    |
| Signature Algorithm                                                                                                    | sha256RSA     RSASSA-PSS (sha256)     Rsauded for German Energy Sector email certificates                                                                                                    |
| Encrypting File System                                                                                                    | Disabled     Genabled                                                                                                    |
| MS SmartCard Logon                                                                                                    | Disabled     Disabled                                                                                                    |
| Renewal Type                                                                                                    | Manual  Auto Quick                                                                                                    |
| Non Exportable Option<br>Limited to only Internet<br>Explorer.                                                                             | Disabled     Disabled                                                                                                    |
| API IP Address range<br>IP Address is limited to only at the<br>time of API<br>c,0 <sup>+,+,+</sup> , c,0<br>211,11,149,249,211,11,149,250 |                                                                                                    |

## PURCHASING CERTIFICATE LICENSE PACKS

Certificate licenses may be purchased based on several certificate configurations, including:

#### **CERTIFICATE TYPE**

- <u>PersonalSign & DepartmentSign</u> for Windows trusted applications. For a detailed product description go to <u>https://www.globalsign.com/personalsign/</u>
- <u>PDF, Microsoft Office, and Email Signing For AATL</u> for a detailed product description go to: <u>https://www.globalsign.com/en/digital-signatures/</u>

#### **CERTIFICATE PACKS**

Depending on the Certificate Type, you may order certificate packs starting from as low as 1 up to and including 1,000. Note, that an additional 10% quantity of spare certificates will be added to address attrition due to employee turn-over or revocation.

#### PURCHASING PERMISSIONS

By default, the Account Administrator has the permission to purchase license packs. The Admin can choose to enable purchasing permissions for Managers and/or Staff. Managers can also enable purchasing permissions for Staff in Charge users. To do so, navigate to the "ACCOUNT & FINANCE" tab in GCC, click "Manage Users", then click "Edit" next to a user. Scroll to the bottom to "Deposit / Enterprise PKI license purchase privilege" and select either **Yes** or **No**, then click confirm.

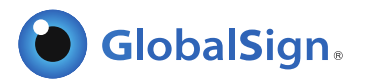

| ۲ | No O |       |              |      |             |     |             |
|---|------|-------|--------------|------|-------------|-----|-------------|
|   |      |       |              |      |             |     |             |
|   |      | /     |              |      |             |     |             |
|   | Back | nfirm |              |      |             |     |             |
|   |      | Baci  | Baci Confirm | Baci | Bac Confirm | Bac | Bac Confirm |

#### CERTIFICATE VALIDITY

Depending on the Certificate types, validities range from 1 to 3 years resulting in significant discounts the longer the validity. Licenses can be purchased by clicking **Order Licenses** found under the **My Licenses** tab. Select the Certificate validity you wish to apply and click **Next**.

| ACCOUNT & FINANCE      | SSL CERTIFICATES MAI                            | IAGED SSL B & BOCUMENT CODE B ENTERPRISE PKI                                                       |
|------------------------|-------------------------------------------------|----------------------------------------------------------------------------------------------------|
| PKI Home               | License Selection                               |                                                                                                    |
| WY CERTIFICATES        |                                                 |                                                                                                    |
| Order Certificates     |                                                 |                                                                                                    |
| Order Certificate BULK |                                                 |                                                                                                    |
| Search Certificates    | 1. Product Details 2. Col                       | npieteo                                                                                            |
| PKCS#12 Bulk           |                                                 |                                                                                                    |
| Registration and       | Select Product >>> Payment >>>                  | Confirm Details                                                                                    |
| Pickup                 |                                                 |                                                                                                    |
| Search PKCS#12 Bulk    |                                                 |                                                                                                    |
| Order History          | Product Details - Enterpris                     | e PKI Lite For Department Digital ID 1,000 pack                                                    |
| Approve Pending        | -                                               |                                                                                                    |
| Certificates           | Certificate Validity Regulated                  | ●1 vear \$0                                                                                        |
| AY LICENSES            | Multi-year offers significant per annum savings | O2 year S0                                                                                         |
| Order Licenses         |                                                 | O3 year S0                                                                                         |
| Search License Orders  |                                                 |                                                                                                    |
|                        | Campaign Code                                   |                                                                                                    |
| IY PROFILES            |                                                 | Redeem code                                                                                        |
| Profile Configuration  |                                                 | If you have a Campaign Code please enter and click "Redeem Code". This page will be reloaded       |
| Order Additional       |                                                 | with your appropriate discount.                                                                    |
| Profiles               | Coupon Code                                     |                                                                                                    |
| Search Profiles        |                                                 | Redeem code                                                                                        |
| IY ORDERING            |                                                 | If you have a one-off Coupon Code for a particular promotion please enter and click "Redeem Code". |
| PORTAL                 |                                                 | This page will be reloaded with your appropriate discount.                                         |
| Portal Configuration   | TOTAL COST (Inc. Tax)                           | \$ 0                                                                                               |
| EMAILS                 |                                                 |                                                                                                    |
| D Manage E-mail        | Specify an Additional Techn                     | ical Contact                                                                                       |
| Templates              | If you are applying on behalf of someone e      | lse, you may specify an additional Technical Contact.                                              |
| View All Sent Emails   | The Technical Contact is typically the perso    | on who is responsible for the application process and collection of the issued Certif              |
| View Emails to Portal  | Click the Enter Technical Contact Details lin   | nk to create the additional contact.                                                               |
| Users                  | If you are applying for yourself, you do not    | need an additional Technical Contact, so please click Next.                                        |
|                        | NOTE: Exception 2 December 2                    | the lowed and fight will not be contacting the Technical Contact                                   |

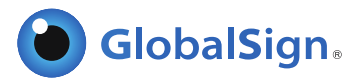

Select one of the following Payment methods:

- **Payment in arrears** Select this option if you are paying by **Purchase Order** (which must be prearranged with your GlobalSign Account Manager) and supply the Purchase Order Number.
- **Bank Deposit** Select this option to use existing **Account funds** that have been deposited into your account (via the Account and Finance Tab)
- Credit Card Supply your credit card details as prompted.

| ment Deteile                     |                                                                       |
|----------------------------------|-----------------------------------------------------------------------|
| ment Details                     |                                                                       |
| Purchase Order Number            | Enter if you have a PO Number. This will be displayed in your Invoice |
| Payment Method                   | O Payment in arrears                                                  |
|                                  | Credit Card                                                           |
|                                  | O Bank Deposit                                                        |
| redit Card Details & Billing Add | 7855                                                                  |

Review and confirm the details of your order. You will need to accept the EPKI Service Agreement when placing your first order. Note, the EPKI Service Agreement binds you to the Local Registration Authority and other obligations as outlined in the GlobalSign Certificate Practice Statements found at <a href="http://www.globalsign.com/repository">http://www.globalsign.com/repository</a>. Click Next. The certificate license pack order is now completed.

## CUSTOMIZING EMAIL TEMPLATES

EPKI Administrators may use the standard email templates "out-of-the-box" or customize the messages for specific organization instructions. To customize your email templates, select **Manage E-mail Templates** found under the **EMAILS** menu.

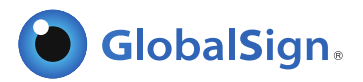

| PKI Home                                           | Edit Mail Template                    |                                                 |          |          |
|----------------------------------------------------|---------------------------------------|-------------------------------------------------|----------|----------|
| MY CERTIFICATES                                    |                                       |                                                 | _        |          |
| Order Certificates                                 |                                       |                                                 |          |          |
| Order Certificate BULK                             | This is where you manage the email th | at end-users of your certificates will receive. |          |          |
| Search Certificates                                |                                       |                                                 |          |          |
| PKCS#12 Bulk<br>Period Pickup                      | English - EN (Default)                | Selected Template: English - EN                 |          |          |
| Search PKCS#12 Bulk                                | English - EN (Delduit)                |                                                 |          |          |
| Order History                                      | Add a language                        | mail type                                       | Delivery | Contents |
| Approve Pending                                    | , las a languago                      | Bulk Order (Admin) Renewal Reminders in 30 days | true     | Edit     |
| Certificates                                       |                                       | Cancellation Completed                          | true     | Edit     |
| MY LICENSES                                        |                                       | Enrollment(Invite)                              | true     | Edit     |
| Order Licenses                                     |                                       | Enrollment(Portal)                              | true     | Edit     |
| Search License Orders                              |                                       | Enrollment(QUICK RENEW)                         | true     | Edit     |
|                                                    |                                       | Enrollment(Reissue)                             | true     | Edit     |
| Profile Configuration                              |                                       | Enrollment Information 15 days                  | true     | Edit     |
| Search Profiles                                    |                                       | Enrollment Information 30 days                  | true     | Edit     |
| Email Domain List                                  |                                       | Enrollment Information 31 days                  | true     | Edit     |
|                                                    |                                       | Issuance Completed                              | true     | Edit     |
| Portal Configuration                               |                                       | PKCS12 Issuance Completed                       | true     | Edit     |
| • Fortal Conliguration                             |                                       | Cancellation Completed(Not consent)             | true     | Edit     |
| EMAILS                                             |                                       | Portal Order Received                           | true     | Edit     |
| Manage E-mail                                      |                                       | Reissuance Completed                            | true     | Edit     |
| View All Sent Emails                               |                                       | PKCS12 Reissuance Completed                     | true     | Edit     |
| View Emails to Portal                              |                                       | Renewal Reminders Today                         | true     | Edit     |
| Users                                              |                                       | Renewal Reminders                               | true     | Edit     |
|                                                    |                                       | Penewal Reminders in 7 days                     | true     | Edit     |
| Action Log                                         |                                       | Denowal Rominders in 14 days                    | true     | Edit     |
| Configure LDIF                                     |                                       | Renewal Reminders in 24 days                    | true     |          |
| <b>U</b>                                           |                                       | Renewal Reminders in 21 days                    | uue      | Eau      |
| RESOURCES                                          |                                       | Renewal Reminders In 30 days                    | true     | Ean      |
| ePKI Admin Auth Guide     oPKI Administrator Guide |                                       | Renewal Reminders in 60 days                    | true     | Edit     |
| erni Auministrator Guide                           |                                       | Renewal Reminders in 90 days                    | true     | Edit     |
|                                                    |                                       | Revocation Completed                            | true     | Edit     |
|                                                    |                                       | Suspend completed                               | true     | Edit     |
|                                                    |                                       | Unsuspend completed                             | true     | Edit     |
|                                                    |                                       | Selected Template: English - EN                 |          |          |

Click **Edit** next to the email you wish to customize. You can add additional email addresses for the carbon copy (CC) or blind copy (BCC) and modify the message details.

**Please note** that the items prefixed with \$\$ are variables that the EPKI system will replace with values as the email is sent out. They should not be modified, as they contain necessary information to complete the intended action.

| ePKI Home<br>MY CERTIFICATES                                                                 | Edit Mai                           | I Template          |                                    |                                    |             |                                                                                                    |
|----------------------------------------------------------------------------------------------|------------------------------------|---------------------|------------------------------------|------------------------------------|-------------|----------------------------------------------------------------------------------------------------|
| Order Certificates     Order Certificate BULK     Search Certificate Orders     PKCS#12 Bulk | Message Detail<br>Send timing :Can | cellation Completed |                                    |                                    |             |                                                                                                    |
| Registration and Pickup                                                                      | Delivery                           |                     | Enable ODisable                    |                                    |             |                                                                                                    |
| Order History<br>Approve Pending<br>Certificates                                             | Mail Encod                         | ling                | UTF-8                              |                                    | Reset Messa | ige                                                                                                    |
| MYLICENSES                                                                                   | Message Hea                        | ader                |                                    |                                    |             |                                                                                                    |
| Order Licenses     Search License Orders                                                     | From                               | \$\${ContractUse    | r'Email)                           |                                    |             | Certificate Order Number<br>Partner ID<br>Profile ID                                                                         |
| Approve Pending     Licenses                                                                 | То                                 | \$\$(CertAdminUs    | er!Email)                          |                                    |             | License ID<br>Product                                                                                                    |
| Profile Configuration     Order Additional Profiles                                          | Cc                                 |                     |                                    |                                    |             | New/Renew<br>Period<br>Install Path                                                                                          |
| Approve Pending Profiles     Search Profiles                                                 | Bcc                                |                     |                                    |                                    | h           | Pickup Path<br>Renewal Path<br>Common Name                                                                                   |
| MY ORDERING PORTAL                                                                           | Message Det                        | ails                |                                    |                                    |             | Organization                                                                                                    |
| <ul> <li>Portal Configuration</li> </ul>                                                     | Subject                            | CANCEL_COMPLE       | E/\$\${OrderID} : \$\${Dn!CommonNa | ime)                               |             | Organization Unit 1                                                                                                    |
| IOS CERTIFICATES<br>• Edit IOS Configuration<br>EMAIL S<br>• Manage E-mail<br>Templates      |                                    | Please note th      | at this e-mail is automat          | ically sent from a noreply mailbox |             | Organization Unit 2<br>Organization Unit 3<br>Conutry/Code<br>Country/Name<br>State Or Province<br>Locality<br>Email Address |

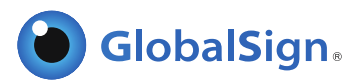

## CERTIFICATE ISSUANCE

There are two main options for requesting certificates:

- 1. End User Initiated/ Portal Enrollment process Where a Portal link (one per Profile) may be published for open enrollments.
- 2. EPKI Administrator registration Where you, as the EPKI Administrator, register a user via the GCC EPKI Portal.

With the End User Initiated/Portal Enrollment process, end users set their own pickup password for the enrollment process; whereas with the EPKI Administrator registration process, the Administrator generates or creates the certificate pickup password which must be securely provided to the end user.

#### USING THE PORTAL LINK

The EPKI Managed Service offers the ability for organizations with dispersed offices or departments to centralize the Certificate ordering process. Administrators have the option of publishing a certificate enrollment page (Portal Link). Anybody within your organization will then be able to complete an application for a Certificate through the account by leveraging the Pre-vetted company information.

The Certificate will not be issued until the EPKI Administrator with Approval privileges logs into the account and approves the application. This ensures organizations issue Certificates only to legitimate applicants.

A unique Portal will be established for each Profile established. A separate Portal link or URL is provided to support both local and GlobalSign Server key generation, which you can find by clicking **Portal Configuration** under the **My Ordering Portal** menu section. Select the URL (PKCS12 Option) to enable the GlobalSign server key generation option that will create and distribute the public and private keys along with the digital certificate delivery.

| or | tal                |                                                                                                    |  |
|----|--------------------|----------------------------------------------------------------------------------------------------|--|
|    | Profile ID         | MP200906100029                                                                                              |  |
|    | Organization       | GlobalSign Inc.                                                                                             |  |
|    | Organization Unit  | Test Account - Do not rely upon - authenticated by LRA                                                      |  |
| 0  | URL                | https://system.globalsign.com/cr/public/certificate/order.do?<br>p=96b2ccc3f7990c9f038099eeb07fe1c76aa3cc3f |  |
|    | URL(PKCS12 Option) | https://system.globalsign.com/cr/public/certificate/order.do?<br>p=cbf9e2b08c9021cb29804at0824058500724b2f6 |  |
|    | Profile ID         | MP200906150035                                                                                              |  |
|    | Organization       | GlobalSign Inc.                                                                                             |  |
|    | Organization Unit  | staff in charge created profile - authenticated by LRA                                                      |  |
| 0  | URL                | https://system.globalsign.com/cr/public/certificate/order.do?<br>p=82f3ec81e9057ad514d0facc801924a3c059d663 |  |
|    | URL(PKCS12 Option) | https://system.globalsign.com/cr/public/certificate/order.do?<br>p=852e1c9668a0b7b42f72630103dc9b5f903321e0 |  |

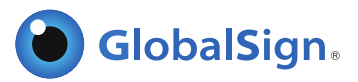

Optionally, by clicking **Next** after selecting a particular profile, the EPKI Administrator may upload a logo to be displayed on the top banner of the end user enrollment page, as well as a GIF to be displayed at the footer of the page.

| rofile ID          | MP201306201398                                                                                                    |
|--------------------|----------------------------------------------------------------------------------------------------|
| Organization       | GMO GlobalSign Ltd                                                                                                    |
| Organization Unit  | Marketing EMEA                                                                                                    |
| JRL                | https://system.globalsign.com/cr/public/certificate/order.do?<br>p=e83bf616dd9c1bd5de49178b7d5e5402c9bd6d9b                     |
| URL(PKCS12 Option) | https://system.globalsign.com/cr/public/certificate/order.do?<br>p=63d056a9ed3d81665cc0a406f0e2c719ecd441bb                     |
| Logo GIF           | Choose File No file chosen Upload<br>Recommended size 176x37 pixel<br>The maximum capacity 2MB<br>Valid image types jpg.gif.png |
| Footer GIF         | Choose File No file chosen Upload<br>Recommended size 950x7 pixel<br>The maximum capacity 2MB                                   |

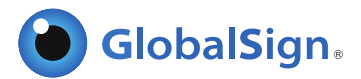

Other Portal Configurable Options:

**Modify Subscriber Agreement:** You may add additional subscriber terms to the Mandatory GlobalSign Subscriber Agreement to capture unique or additional terms above and beyond the required GlobalSign terms. End users will be presented with the Subscriber Agreement and prompted to accept the terms prior to certificate installation.

#### APPROVING REQUESTS (ORDERS)

Applications completed by Users / Departments using the Portal must be approved by an EPKI Administrator. When such applications are completed, an email alert will be sent to the EPKI Administrator(s) and the appropriate Administrator must log into the account and click the **Approve Pending Certificates** link under the **My Certificates** menu. Check the request and click **Next**. Review the order and after appropriate identity verification is completed, click **Next**.

| ePKI Home<br>MY CERTIFICATES                                                                                                    | Ce | rtificate Consent        | Order             |                                  |                                                                   |        |             |     |
|----------------------------------------------------------------------------------------------------|----|--------------------------|-------------------|----------------------------------|-------------------------------------------------------------------|--------|-------------|-----|
| <ul> <li>Order Certificates</li> <li>Order Certificate BULK</li> </ul>                                                                                                  | ₽  | Certificate Order Number | Registration type | Person in charge of registration | Product                                                           | PKCS12 | Common Name | Em  |
| <ul> <li>Search Certificate Orders</li> <li>PKCS#12 Bulk<br/>Registration and Pickup</li> <li>Search PKCS#12 Bulk<br/>Order History</li> <li>Approve Pending</li> </ul> | ব  | MPS201206219194          | Invite            | PAR52316_globalsign              | Enterprise<br>PKI Lite<br>For<br>Personal<br>Digital ID<br>5 pack | No     | Your Name   | You |

The following screen will display at confirmation and an email will be sent to the end user with a link to install the digital certificate. Note, the end user will need the "Pick Up Password" they established at registration in order to install the certificate.

| Certificate Consent Order |                                    |
|---------------------------|------------------------------------|
|                           | Certificate Consent Order Complete |

#### REGISTER USERS FOR CERTIFICATES VIA EPKI ADMINISTRATOR

There are **three** options that the EPKI Administrators can use to register users for digital certificates or essentially issue certificates to end users:

- 1. Individual New Certificate (Order Certificates)
- 2. Multiple New Certificate BULK Issuance (Order Certificate BULK)
- 3. Multiple New Certificate BULK Registration and Pickup (PKCS#12 Bulk Registration and Pickup)

These links are found under the **My Certificates** menu.

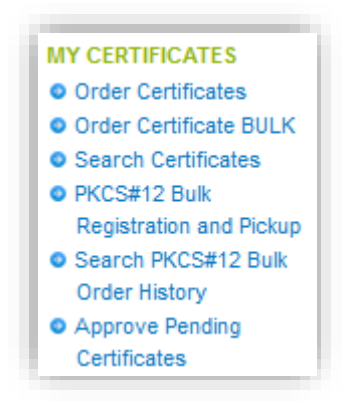

#### INDIVIDUAL CERTIFICATE REGISTRATION

For individual registrations, click **Order Certificates** under the **My Certificates** menu and then select the Certificate Profile and License you wish to apply the certificate request to.

|                    | 1. Product Details                            | 2. Completed                  | $\geq$                             |                                                              |
|--------------------|-----------------------------------------------|-------------------------------|------------------------------------|--------------------------------------------------------------|
|                    | Select Profile 🚿 Cer                          | tificate Identity Details 🛛 🔉 | Confirm Details                    |                                                              |
|                    |                                               |                               |                                    |                                                              |
|                    |                                               |                               |                                    |                                                              |
| Pro                | duct Details                                  |                               |                                    |                                                              |
| Pro                | duct Details                                  |                               |                                    |                                                              |
| Pro                | e<br>Profile ID                               | BaseDN                        | Organization                       | Organization Unit                                            |
| Pro<br>Profile     | Profile ID<br>MP201306201398                  | BaseDN<br>Disabled            | Organization<br>GMO GlobalSign Ltd | Organization Unit<br>Marketing EMEA                          |
| Pro<br>Profile     | Profile ID<br>MP201306201398<br>se            | BaseDN<br>Disabled            | Organization<br>GMO GlobalSign Ltd | Organization Unit<br>Marketing EMEA                          |
| Profile<br>Profile | Profile ID<br>MP201306201398<br>Se<br>Service | BaseDN<br>Disabled            | Organization<br>GMO GlobalSign Ltd | Organization Unit<br>Marketing EMEA<br>License Unused number |

Click **Next** and complete the certificate identity details for the end user/ subscriber. Note: Certain prevetted fields will be hardcoded.

| Common Name Recurso                                                                                                    |                                                                                                    |
|----------------------------------------------------------------------------------------------------|----------------------------------------------------------------------------------------------------|
| Irganization                                                                                                    | GMO GlobalSon Ltd                                                                                                    |
| Irganizational Unit IProfile                                                                                                    | Marketing ENEA                                                                                                    |
| Organizational Unit                                                                                                    |                                                                                                    |
| ocality                                                                                                    | Maldstone                                                                                                    |
| Itate or Province                                                                                                    | Kent                                                                                                    |
| Country                                                                                                    | United Kingdom - GB                                                                                                    |
| Email Address Required                                                                                                    |                                                                                                    |
| certificate delivery method - Select onl                                                                                                    | v1                                                                                                    |
| have an externally generated CSR<br>Check only If you are an Advanced User and<br>have an externally generated Certificate<br>Bigning Request (CBR) | 8                                                                                                    |
| PKC\$12 Option                                                                                                    | 8                                                                                                    |
| Pickup Password Recurso                                                                                                    | Passion must be a minimum of 6 characteris. Appa-numeric values only (A-Z, S-H)<br>Passion (G. Ganerazio)<br>What he passion z Alonato operano perazion buttor is pressed, a random passion<br>automatic control to have |
| Pickup Password (re-enter) Required                                                                                                    |                                                                                                    |
| lemo.                                                                                                    |                                                                                                    |

Optionally, the EPKI Administrator may select an alternative certificate delivery method, other than the default PKCS7 method, where key generation is performed locally via the Subscriber's browser:

- 1. Certificate Signing Request (CSR) in this case, the Subscriber is expected to provide a CSR created either from a different system (e.g. Hardware security Module) or outside the browser session used to enroll for the digital certificate. This is typically for advanced users.
- P12 PKCS12 in this case, GlobalSign will create the public and private key pair centrally and deliver a P12 file (including the public and private keys) that the Subscriber will install into their local system via the browser certificate import tool. GlobalSign has implemented the following security precautions surrounding P12 delivery:
  - a. The establishment of a strong certificate password by the subscriber (with a minimum of 12 characters) in order to install the P12 file. (Note, this is different than the "Pick up password" which is used to authenticate certificate pick-up requests regardless of enrollment method selected).

| Research must be a minimum of 12 character. Alpha numeric values only (5.7, 0.9) |
|----------------------------------------------------------------------------------|
| rassing most be a minimum of 12 granadels. Alphantament values only (42, 0-0)    |
|                                                                                  |

b. P12 file purge. Note, GlobalSign will purge all P12 files. Therefore, it is recommended that Subscribers import the P12 file by marking the private key as exportable and then make a back-up. (See GlobalSign Support for additional details).

| I have an externally generated CSR<br>Check only if you are an Advanced User and<br>have an externally generated Certificate<br>Signing Request (CSR) |                                                                                                    |
|----------------------------------------------------------------------------------------------------|----------------------------------------------------------------------------------------------------|
| PKCS12 Option                                                                                                    |                                                                                                    |
| Pickup Password Required                                                                                                    | Password must be a minimum of 8 characters. Alpha-numeric values only (A-Z, 0-9) Password Generation When the password automatic operation generation button is pressed, a random password automatic construction/is set. |
| Pickup Password (re-enter) Required                                                                                                    |                                                                                                    |
| Memo                                                                                                    |                                                                                                    |

Additionally, the EPKI Administrator will need to establish a "Pickup Password", or use the "Password Generation" tool, that you are required to deliver to the Subscriber in an "Out of Band" secure method. As a security precaution, the certificate cannot be installed unless the user has received the System generated certificate pick up email. This provides the challenge response which is necessary to prove control of the email address. Confirm details, and if correct, click **Next**.

| Select Profile 🚿 Certificate Identi | ty Details 🚿 Confirm Details         |                                                                                                    |  |
|-------------------------------------|--------------------------------------|----------------------------------------------------------------------------------------------------|--|
| nfirm Details                       |                                      |                                                                                                    |  |
| Profile ID MP201308201398           |                                      |                                                                                                    |  |
| License ID                          | ML201306201895                       |                                                                                                    |  |
| Organization<br>Organizational Unit | GMO GlobalSign Ltd<br>Marketino EMEA | Application Completed                                                                                                    |  |
| Common Nama Vaultiama               |                                      | Application Completed                                                                                                    |  |
| Organization                        | GMO GlobalSign Ltd                   | Application Completed                                                                                                    |  |
| Organizational Unit                 | Marketing EMEA                       |                                                                                                    |  |
| Locality                            | Maidstone                            | Order Number MPS2013062118638                                                                                                    |  |
| State or Province                   | Kent                                 |                                                                                                    |  |
| Country                             | United Kingdom - GB                  | What happens next?                                                                                                    |  |
| Email Address                       | your.email@yourcompatiy.com          | An Enrolment Invite will be sent to the email address specified in the Certificate Identity Details.                                                                                                    |  |
| Encrypting File System              | Disabled                             | The recipient will need the 'Pick up Password' to complete the certificate installation. Please provide the Pick up Password<br>in a secure and out-of-band method.                                                                                |  |
| MS SmartCard Logon                  |                                      |                                                                                                    |  |
| I have an externally generated CSR  | Disabled                             | GlobalSign Certificate Center (GCC)                                                                                                    |  |
| PKC \$12 Option                     | Disabled                             | Use the GlobalSign Certificate Center to:<br>- Reissue your Certificate                                                                                                    |  |
| Memo                                |                                      | - Purchase additional Certificates guickly     - Devincial sixed Certificates in multiple formats     - Easily nerve explores in control of a porting of upcoming renevals)     - Dance uncontrol certificates (and sporting of upcoming renevals) |  |

#### **BULK ENROLLMENT**

For multiple user registrations, click **Order Certificate BULK** under the **My Certificates** menu then select the appropriate Certificate Profile and License pack you wish to apply the certificate requests to. Click **Next** to continue.

|                 | 1. Product Details                                | 2. Completed           | $\supset$                          |                                                              |
|-----------------|---------------------------------------------------|------------------------|------------------------------------|--------------------------------------------------------------|
|                 | Product Details >> 1                              | File specification 🔉 🛛 | Edit Details 🔉 Confirm De          | tails                                                        |
|                 |                                                   |                        |                                    |                                                              |
|                 |                                                   |                        |                                    |                                                              |
|                 | duat Dataila                                      |                        |                                    |                                                              |
| ro              | duct Details                                      |                        |                                    |                                                              |
| ro              | duct Details                                      |                        |                                    |                                                              |
| ro              | duct Details                                      | BaseDN                 | Organization                       | Organization Unit                                            |
| rofile          | Profile ID<br>MP201308201398                      | BaseDN<br>Disabled     | Organization<br>GMO GlobalSign Ltd | Organization Unit<br>Marketing EMEA                          |
| ofile           | duct Details Profile ID MP201306201398            | BaseDN<br>Disabled     | Organization<br>GMO GlobalSign Ltd | Organization Unit<br>Marketing EMEA                          |
| ofile<br>Opens  | duct Details Profile ID MP201306201398 se         | BaseDN<br>Disabled     | Organization<br>GMO GlobalSign Ltd | Organization Unit<br>Marketing EMEA                          |
| orofile<br>oens | duct Details Profile ID MP201306201398 se Service | BaseDN<br>Disabled     | Organization<br>GMO GlobalSign Ltd | Organization Unit<br>Marketing EMEA<br>License Unused number |

You will then be instructed to browse for a Comma Separated Value (CSV) file, typically created in Notepad, which includes the records you wish to upload. Please note, depending upon the Profile selected, Organization Unit may or may not be a value supplied in the CSV. This is especially true for Organization Unit values that have been pre-established as part of a "Locked O and OU Profile".

| item             | Explanation                                            | Limitation                                                                                                    |  |
|------------------|--------------------------------------------------------|----------------------------------------------------------------------------------------------------|--|
| CommonName       | Common name                                            | Up to 64 alphanumeric<br>characters                                                                                    |  |
| OrganizationUnit | Organization Unit 2                                    | Up to 64 alphanumeric<br>characters                                                                                    |  |
| OrganizationUnit | Organization Unit 3                                    | Up to 64 alphanumeric<br>characters                                                                                    |  |
| Email            | Email Address                                          | Email Address                                                                                                    |  |
| PickupPassword   | Pickup Password                                        | Enter 8 to 64<br>alphanumeric<br>characters.<br>Alternatively, enter<br>"AUTOGEN" for<br>system generated<br>passwords |  |
| haveCSR          | Preparing CSR in the test with HSM etc. sets<br>"true" | true/false                                                                                                    |  |
| PKCS12           | if PKCS12, sets "true"                                 | true/false                                                                                                    |  |
| CSV file         | Choose File No file chosen                             | Upload                                                                                                    |  |

Below is an example of a CSV created for a Profile that allows for an Optional Variable Organization Unit. Note, for the records, where OU is desired "blank", a space was created in the second value of the record.

| File | Edit Format View Help                |                                |
|------|--------------------------------------|--------------------------------|
| Comm | onName,OrganizationUnit,Email,Pickup | Password,                      |
| Mary | Smith, ,mary.smith@globalsign.com,S  | &^(s2334                       |
| John | Jones, ,john.jones@globalsign.com,j  | fo2n&nd98                      |
| Kate | Habib, ,kate.habib@globalsign.com,S  | JKGJ23dhg                      |
| Jenn | ifer Yee,Accounting,jennifer.yee@glo | balsign.com,947892jj#2         |
| Geor | ge Maloof,West Coast Sales,george.ma | loof@globalsign.com,kh95jg\$‰r |

As a reminder, Profiles with pre-established OU values will result in a common and required value for all users, regardless of what is specified for OU in the CSV.

After uploading the CSV, you may specify optional delivery methods discussed previously in this guide by checking either "haveCSR" or "PKCS12". Leave both options unchecked if you wish to proceed with the default delivery method.

|     | Product Details >>> File specification | Edit Details >> Con                          | firm Details                 |                          |          |      |
|-----|----------------------------------------|----------------------------------------------|------------------------------|--------------------------|----------|------|
| dit | Details                                |                                              |                              |                          |          |      |
| 0   | CommonName Required                    | OrganizationUnit                             | Email Address Required       | Pickup Password Required | haveC SR | PKCS |
|     |                                        | staff in charge                              |                              |                          |          |      |
|     | Mary Smith                             | created profile -<br>authenticated by<br>LRA | mary.smith@globalsign.com    | \$&^(S2334               |          |      |
|     |                                        | staff in charge                              |                              |                          |          |      |
|     | John Jones                             | created profile -<br>authenticated by<br>LRA | john.jones@globalsign.com    | jfo2n&nd98               |          |      |
|     |                                        | staff in charge                              |                              |                          |          |      |
|     | Kate Habib                             | created profile -<br>authenticated by<br>LRA | kate.habib@globalsign.com    | \$JKGJ23dhg              |          | B    |
|     |                                        | staff in charge                              |                              |                          |          |      |
|     | Jennifer Yee                           | created profile -<br>authenticated by<br>LRA | jennifer.yee@globalsign.com  | 947892jj#2               |          |      |
|     |                                        | staff in charge                              |                              |                          |          |      |
|     | George Maloof                          | created profile -<br>authenticated by<br>LRA | george.maloof@globalsign.com | kh95jg\$%@r              |          |      |

To complete the process, click **Next** and securely distribute the Certificate pick-up passwords to the Users.

#### BULK PROVISIONING (PKCS#12)

Bulk provisioning provides an alternative to bulk enrollment in that the enrollment steps performed by the end user are minimized or in some cases totally eliminated. The bulk provisioning feature provides the following benefits:

- Easy method to provision large number of certificates
- GlobalSign server-side key generation eliminates the need for local key generation
- Single file PKCS12 delivery allows for easy back up
- Administrator enrolls "on behalf" of end user allowing more control of certificate provisioning and back-up

NOTE: By default, the Bulk PKCS12 registration option will only support user registration that do not include email addresses in the certificate subject name. To include email addresses in Certificates when using the Bulk PKCS12 method, Email Domain Registration is required prior to ordering certificates. Please see Email Domain Registration section below.

#### BEFORE YOU BEGIN

- 1. There is a 200 record limit (3.2M) and depending on key size selected, the ZipFile containing PKCS12s may take up to 40 minutes to process.
- 2. Disable all renewal reminders, as follows, to prevent system generated email reminders from going directly to your end user:
  - a. Disable Renewal reminders by clicking on Manage E-mail Templates under the EMAILS Menu

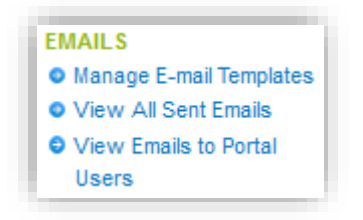

b. Click "Edit" for any template that is marked "true".

| Renewal Reminders Today      | true | Edit |
|------------------------------|------|------|
| Renewal Reminders            | true | Edit |
| Renewal Reminders in 7 days  | true | Edit |
| Renewal Reminders in 14 days | true | Edit |
| Renewal Reminders in 21 days | true | Edit |
| Renewal Reminders in 30 days | true | Edit |
| Renewal Reminders in 60 days | true | Edit |
| Renewal Reminders in 90 days | true | Edit |

c. Change Delivery from "Enable" to "Disable" as shown below

| Delivery      | ©Enable  ©Disable |  |
|---------------|-------------------|--|
| Mail Encoding | UTF-8             |  |

d. Click "Next" and then "Complete".

#### USING THE BULK PROVISIONING (PKCS#12) METHOD

- 1. From the My Certificates menu, select PKCS#12 BULK Registration and Pickup
- 2. Select the appropriate profile and license pack and click Next

|    | 1. Product Details  | 2. Completed           | $\supset$                     |                                    |
|----|---------------------|------------------------|-------------------------------|------------------------------------|
|    | Product Details 🚿 F | ile specification 🚿 Ed | lit Details 🔉 Confirm Details |                                    |
|    |                     |                        |                               |                                    |
| 0  | duct Details        |                        |                               |                                    |
| ſ  | uuci Details        |                        |                               |                                    |
| le |                     |                        |                               |                                    |
|    | Profile ID          | BaseDN                 | Organization                  | Organization Unit                  |
|    | MP201306201398      | Disabled               | GMO GlobalSign Ltd            | Marketing EMEA                     |
|    | 20                  |                        |                               |                                    |
| 15 | 50                  |                        |                               | A Second Harrison de La Calendaria |
| 15 | Sec.                |                        |                               | I ICANCA LINIICAA NIIMNAF          |
| 19 | Service             |                        |                               | License ondsed number              |

3. Browse and Upload a CSV file, formatted based on your certificate profile selection. Note, the CSV file format guidance will be based on the Profile settings associated with the selected profile. To include the email field, you must pre-register email domain(s) prior to ordering (refer to the Email Domain Registration section).

| Product Se                                        | Rection                                                                                   |
|---------------------------------------------------|-------------------------------------------------------------------------------------------|
| Product Details                                   | >> File specification     >> Edit Details     >> Confirm Details                          |
| File format                                       |                                                                                           |
| Bulk Upload provides th                           | e capability to pre-register multiple Subscribers.                                        |
| This is accomplished b<br>The file must have a Co | / uploading a file that contains information about the certificate and enrollment method. |
| The following is an example                       | nple of file content that is properly formatted.                                          |
| Be sure to include the fi                         | rst line header as depicted below                                                         |
| CommonName ,Organi                                | zationUnit2 ,OrganizationUnit3 ,PickupPassword                                            |
| Kate Jones907t9gh                                 | a3YZ                                                                                      |
| Jennifer Jones , Jennife                          | Jones ,Research and Dev ,9o7t9ghsa3YZ                                                     |
|                                                   |                                                                                           |

| CSV file | Choose File | No file chosen Upload |  |
|----------|-------------|-----------------------|--|
|          |             |                       |  |
|          | E Back      | Novt 0                |  |

4. Review the certificate details pulled from the CSV file and make changes as necessary. Click "Next" to continue.

| No | CommonName Required | OrganizationUnit | PKCS#12 Password Require |
|----|---------------------|------------------|--------------------------|
|    |                     | C02731           |                          |
| 1  | Testl               |                  | jfgt23966bCew            |
| _  | 2                   | C02727           |                          |
| 2  | Test2               |                  | ngfgtansgouetj           |
|    |                     | C02728           |                          |
| 3  | Test3               |                  | nga9540bcd3#             |
|    |                     | C02713           |                          |
| 4  | Test4               |                  | nglajd9ye2000@a          |

5. You will reach a confirmation page which means the certificate generation is complete.

| 1. Product Details   | 2. Completed |  |
|----------------------|--------------|--|
| Completed            |              |  |
| Completed            |              |  |
|                      |              |  |
| tificate issue batch | application  |  |
| tificate issue batch | application  |  |

6. After receiving confirmation, a zip file containing the PKCS12 files can be found in the "PKCS#12 Bulk order history Report" located on the left hand menu pane. Click on the link and search for Order ID then click, "Download". The zip file will be purged from your EPKI account 1 month after creation, therefore it is important to download the file within 30 days. Local Key recovery can be implemented by securely storing the zip file containing the PKCS12 files, while also securely storing the csv file that includes the passwords to the PKCS12 (sometimes referred to as private key passwords).

#### EMAIL DOMAIN REGISTRATION

The Email Domain Registration feature allows organizations to register the domain(s), which they own or are approved to use, and link the registered domains to an EPKI Profile. By registering email domain names to a Profile, you can then order certificates containing corresponding email addresses when using the Bulk Provisioning (PKCS#12) method. Once a domain name has been registered and vetted, the email address input field for Bulk Provisioning will be turned on for the EPKI Profile. The Email Domain Registration feature provides the following capabilities:

- Ability to add email domain(s) to EPKI Profile and submit the email domains to the RA to be vetted
- Ability to include email addresses (matching the registered email domains) in certificates when using the Bulk Provisioning (PKCS#12) method
- Assists end users with inputting their email address on the EPKI portal screen by providing a drop down menu containing registered domain(s)

#### HOW TO REGISTER EMAIL DOMAINS

- 1. Click Profile Configuration in the left menu pane
- 2. Select a Profile and click Next
- 3. Click the Configure button next to Email Domains

| Profile ID           | MP201609151177                                                                                                    |
|----------------------|----------------------------------------------------------------------------------------------------|
| Organization         | GlobalSign                                                                                                    |
| Organization Unit    |                                                                                                    |
| URL                  | https://dev-gcc.globalsign.com/cr/public/certificate/order.do?<br>p=bd46ef624ccf76a14008c7bdc8b6aeddaf6afeb5                                                                                                    |
| URL(PKC \$12 Option) | https://dev-gcc.globalsign.com/cr/public/certificate/order.do?<br>p=702b821fdb157b083d748ea1e800701b24242af2                                                                                                    |
| User Permission      | Configure                                                                                                    |
| Email Domains        | Configure                                                                                                    |
| Hash Algorithm       | SHA-256 (Recommended)<br>SHA-256 certificates provide the highest level of security, but may not be compatible with older<br>environments or applications.<br>To ensure application compatibility, we strongly encourage testing PKI-dependent component |
|                      | before using SHA-256 certificates.                                                                                                    |

#### **Email Domains**

This item is optional, and can be registered afterward. In order to include Email address by means of "PKCS#12 BULK Registration and Pickup" provisioning, the Email domain needs to be registered and approved. Please refer to EPKI Administrator Guide for more detail.

| Email Domains                   |                                     |  |
|---------------------------------|-------------------------------------|--|
| A comma-separated list of Email | <u>globalsign.com</u> , example.com |  |
| domain names (without the @     |                                     |  |
| symbol) to approve.             |                                     |  |
| Ex: globalsign.com              |                                     |  |
| Ex: example com alobalsian com  |                                     |  |

- 4. Enter domain name(s) into the Email Domains field.
- 5. Submit the email domain(s) and GlobalSign vetting will verify that the email domain is owned/controlled by your organization. As part of the verification process, GlobalSign will contact you or the owner of the Domain name to confirm ownership which may take a few business days.
- 6. You can view the registered Email Domains/ check the status of registered domains by clicking on the Email Domain List menu option.
- 7. After your registered domains are approved, the email address input field will be turned ON in the Bulk Provisioning (PKCS#12) menu allowing you to include Email addresses in certificate orders.

| ePKI Home<br>MY CERTIFICATES                                                                                                    | Profile Email Don                                                | nain Search                                                       |                                                                |             |
|----------------------------------------------------------------------------------------------------|------------------------------------------------------------------|-------------------------------------------------------------------|----------------------------------------------------------------|-------------|
| <ul> <li>Order Certificates</li> <li>Order Certificate BULK</li> <li>Search Certificates</li> <li>PKCS#12 Bulk</li> </ul>                                                                                               | Profile No                                                       | Email Domain                                                      | Any                                                            | ▼<br>Search |
| Registration and Pickup<br>Search PKCS#12 Bulk<br>Order History                                                                                                    | 1 - 4 /4                                                         |                                                                   |                                                                |             |
| Approve Pending<br>Certificates                                                                                                    |                                                                  | <                                                                 | :1>                                                            |             |
| Approve Pending<br>Certificates<br>MY LICENSES                                                                                                    |                                                                  | <                                                                 | :1>                                                            |             |
| <ul> <li>Approve Pending<br/>Certificates</li> <li>MY LICENSES</li> <li>Order Licenses</li> <li>Search License Orders</li> </ul>                                                                                        | Profile ID                                                       | <                                                                 | status                                                         |             |
| Approve Pending<br>Certificates      MY LICENSES     Order Licenses     Search License Orders      MY PROFILES                                                                                                    | Profile ID<br>MP201609151177                                     | Email Domain<br>sample2.com                                       | Status Pending                                                 |             |
| <ul> <li>Approve Pending<br/>Certificates</li> <li>MY LICENSES</li> <li>Order Licenses</li> <li>Search License Orders</li> <li>MY PROFILES</li> <li>Profile Configuration</li> </ul>                                    | Profile ID<br>MP201609151177<br>MP201609151177                   | Email Domain<br>sample2.com<br>sample.com                         | Status       Status       Pending       Pending                |             |
| <ul> <li>Approve Pending<br/>Certificates</li> <li>MY LICENSES</li> <li>Order Licenses</li> <li>Search License Orders</li> <li>MY PROFILES</li> <li>Profile Configuration</li> <li>Order Additional Profiles</li> </ul> | Profile ID<br>MP201609151177<br>MP201609151177<br>MP201609151177 | Email Domain       Sample2.com       sample.com       example.com | Status       Status       Pending       Pending       Approved | Suspend     |

#### HOW TO SUSPEND/UNSUSPEND EMAIL DOMAINS

- 1. Registered Email Domains can be suspended temporarily, by clicking **Suspend** in the Email Domain List menu.
- 2. Suspended domains cannot be included in the certificate orders. Also, Portal users cannot select suspended domains.
- 3. Suspended Email Domains can be unsuspended, by clicking **Unsuspend** in the Email Domain List menu.

#### EMAIL DOMAIN OPTIONS FOR EPKI PORTAL USERS

The EPKI Portal has two option for portal users to input their email address/domain:

- 1. Portal users can manually input their full email address.
- 2. Or portal users can select: "Choose Email Domain". Then the user will enter the prefix of their email address and select their email domain from a drop down menu of pre-vetted email domains.

| 1. Product Details 2. Co                | mpleted                                                             |
|-----------------------------------------|---------------------------------------------------------------------|
| Certificate Identity Details >>> Confir | m Details                                                           |
| tificate Identity Details               |                                                                     |
| Common Name Required                    |                                                                     |
| Organization                            | GlobalSign                                                          |
| Organizational Unit                     |                                                                     |
| Locality                                | Shibuya                                                             |
| State or Province                       | Токуо                                                               |
| Country                                 | United States - US                                                  |
| Email Address Required                  | Input Full Email Address or partial Email Address with domain list. |
|                                         |                                                                     |

| Common Name Required   |                                                                                                    |
|------------------------|----------------------------------------------------------------------------------------------------|
| Organization           | GlobalSign                                                                                                    |
| Organizational Unit    |                                                                                                    |
|                        |                                                                                                    |
| Locality               | Shibuya                                                                                                    |
| State or Province      | Токуо                                                                                                    |
| Country                | United States - US                                                                                             |
| Email Address Required | Input Full Email Address or partial Email Address with domain list.<br>Full Email address  Choose Email domain |
|                        | Enter an email prefix and select a domain                                                                      |
|                        | ※ Select an Email domain from the list, and complete your Email address.                                       |
|                        | i smith@hr                                                                                                    |
|                        | Select Email domain                                                                                            |
|                        | Email address preview example.com                                                                              |
|                        | i.smith@hr.globalsign.com globalsign.com                                                                       |

3. The EPKI Admin can restrict portal users and only allow the "choose email domain" option by checking the box: "**Require Registered Email Domains**" under **Portal Configurations**.

| Profile Configuration                                                  | Portal                           |                |
|------------------------------------------------------------------------|----------------------------------|----------------|
| <ul> <li>Order Additional Profiles</li> <li>Search Profiles</li> </ul> | Profile ID                       | MP201609151177 |
| Email Domain List                                                      | Organization                     | GlobalSign     |
| ORDERING PORTAL     Portal Configuration                               |                                  |                |
| emails<br>Manage E-mail                                                | Require Registered Email Domains |                |

4. This option will hide the full email address entry field for portal users.

| Common Name Required   |                                                                                                    |
|------------------------|----------------------------------------------------------------------------------------------------|
| Organization           | GlobalSign                                                                                                    |
| Organizational Unit    |                                                                                                    |
| ocality                | Shibuya                                                                                                    |
| State or Province      | Tokyo                                                                                                    |
| Country                | United States - US                                                                                                    |
| Email Address Required | Enter an email prefix and select a domain<br>% Select an Email domain from the list, and complete your Email address.<br>The @ symbol is required.<br>Select Email domain ▼<br>Email address preview |

## CERTIFICATE LIFECYCLE MANAGEMENT – REVOCATION, REISSUANCE, AND CANCELLATION

To revoke, cancel or reissue a certificate, please navigate to **Search Certificate Orders** under **My Certificates** in the left menu pane. Search for a particular certificate using the search bar, Advanced Search functions or simply click the **Search** button to populate all certificate orders. Click on the **Application** button next to the certificate order you wish to access. At the bottom of the report, you can choose to revoke, cancel or reissue the certificate.

| Various application | Certificate Order Number | Organization Name     | Common Name | Product                                                            | Period | Email Address              | Person in charge of registration | Order Status | Certificate Status | Date of applicatio            |
|---------------------|--------------------------|-----------------------|-------------|--------------------------------------------------------------------|--------|----------------------------|----------------------------------|--------------|--------------------|-------------------------------|
| Application         | MPS2013062118838         | GMO GlobalSign<br>Ltd | YourName    | Enterprise<br>PKI Lite<br>For<br>Personal<br>Digital ID<br>10 pack | 2 year | your.email@yourcompany.com | PAR89496_SGMktg2013              | ISSUE_WAIT   | NONE               | 06/21/2013<br>16:41(GMT+00:00 |

| 3 | 2009/06/09(GMT+00:00) | SUCCESS                                                                 |
|---|-----------------------|-------------------------------------------------------------------------|
| 3 | 2009/06/09(GMT+00:00) | SUCCESS                                                                 |
|   | 2009/06/09(GMT+00:00) | SUCCESS                                                                 |
|   | 3                     | 2009/06/09(GMT+00:00)<br>2009/06/09(GMT+00:00)<br>2009/06/09(GMT+00:00) |

Notes:

- 1. Revoked certificates will be put on the Certificate Revocation List within 24 hours, making the certificate unusable by most applications.
- 2. The cancellation request option will be available for 7 days after initial issuance of the certificate. Choose this to completely cancel your order and have the funds credited to you (via the original payment method).
- 1. Reissued certificates will be issued with an expiration date equal to the original certificate expiration date. Note, a new private key will be generated, therefore, a reissued certificate will not allow decryption of the emails that were encrypted using the original certificate.

| History | Order Number     | Subject                                           | То                         | Date Sent                   | Status |
|---------|------------------|---------------------------------------------------|----------------------------|-----------------------------|--------|
| 333430  | MPS2013062118838 | ENROLLMENT_FOR_INVITE/MPS2013062118838 : YourName | your.email@yourcompany.com | 06/21/2013 16:44(GMT+00:00) | Sent   |
|         |                  |                                                   |                            |                             |        |

Click Mail History to review or resend system generated emails.

#### REPORTING

EPKI Administrators can manage the full lifecycle of Digital Certificates issued from GCC. Locating a particular order/certificate is simple. First, ensure that you are authenticated to the portal using your Admin Certificate. Then click the **Search Certificate Orders** link found under the **My Certificates** menu pane. You can leave the field blank and click **Search** to locate all orders. Or click on **Show Advanced Search** and search by order, date, product etc.

| MY CERTIFICATES                                                   | Certificate List       |                      |                                            |
|-------------------------------------------------------------------|------------------------|----------------------|--------------------------------------------|
| Order Certificates     Order Certificate BULK                     | e.g. ML201207030574 OR | John Smith           | Hide Advanced Search                       |
| Search Certificate Orders     PKCS#12 Bulk                        | Application Date is    | between 💌 i.e. mm/dd | /yyyy 🔲 and i.e. mm/dd/yyyy 📮              |
| Registration and Pickup                                           | Any Product            | Any Order State      | <ul> <li>Any Certificate Status</li> </ul> |
| <ul> <li>Search PKCS#12 Bulk<br/>Order History</li> </ul>         | Profile ID             | License ID           | User in Charge                             |
| Approve Pending                                                   | Organization Unit      | Email address        |                                            |
| Certificates<br>MY LICENSES                                       |                        |                      | Search                                     |
| <ul> <li>Order Licenses</li> <li>Search License Orders</li> </ul> | Display Number: 10 -   |                      |                                            |

Then click the Application button next to the order you wish to review.

| Various application | Certificate Order Number | Organization Name     | Common Name | Product                                                            | Period | Email Address              | Person in charge of registration | Order Status | Certificate Status | Date of application            |
|---------------------|--------------------------|-----------------------|-------------|--------------------------------------------------------------------|--------|----------------------------|----------------------------------|--------------|--------------------|--------------------------------|
| Application         | MPS2013062118838         | GMO GlobalSign<br>Ltd | YourName    | Enterprise<br>PKI Lite<br>For<br>Personal<br>Digital ID<br>10 pack | 2 year | your.email@yourcompany.com | PAR89495_SGMktg2013              | ISSUE_WAIT   | NONE               | 06/21/2013<br>16:41(GMT+00:00) |

## LDIF

EPKI Administrators may wish to upload the public certificates associated with their EPKI account to a directory. EPKI provides a method to generate a LDIF (Lightweight Directory Access Protocol) report for upload to a LDAP directory.

#### **CONFIGURING LDIF**

LDIF reports can be formatted by the EPKI Administrator via the **Configure LDIF** link found under the **Other Functions** menu section.

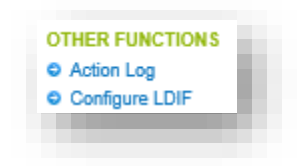

The LDIF message format can be modified by clicking on a variety of substitution variables available in the right side panel. To save changes click **Next** and then **Complete**.

Please note the initial LDIF default format has been established by GlobalSign. The EPKI Administrator must modify the LDIF Template based on the "Profile" the LDIF query will run against. You can reset the format back to the default values anytime by clicking **Reset Message** as illustrated below.

| Header  | #LDIF made by GlobalSign GCC                                                                                                    | Certificate Order Number<br>Common Name<br>Organization<br>Organization Unit<br>ConutryCode<br>State Or Province<br>Locality                                     |
|---------|----------------------------------------------------------------------------------------------------|----------------------------------------------------------------------------------------------------|
| Message | <pre>dn: CN=\$\$(Dn!CommonName),CN=Users,DC=edit here changetype: modify replace: userCertificate userCertificate::     \$\$(Certificate:Pem) -</pre> | Email Address<br>Starting certificate validity date<br>Closing certificate validity date<br>Certificate-SerialNo<br>Certificate-PEM<br>Certificate-PKCS7<br>Memo |
| Footer  |                                                                                                    | <u>8</u>                                                                                                    |

#### **GENERATING A LDIF REPORT**

LDIF reports are generated from the **Search Certificates** link under the **My Certificates** menu pane.

Click **Show Advanced Search** and select the appropriate date range, the Profile and set the Order State to **ISSUED** via the drop down menu. Note: If a certificate has been "re-issued", the replacement certificate will have a status = Issued and be included in the LDIF report. The original, "replaced" certificate will not be included in the query since its status will change to "reissued". Only non-revoked and unexpired certificates will be included. Then click on the **LDIF** Button.

| Application Date is | between 💌 i.e. mm/dd/yyyy | and i.e. mm/dd/yyyy                        |
|---------------------|---------------------------|--------------------------------------------|
| Any Product         | ISSUED                    | <ul> <li>Any Certificate Status</li> </ul> |
| Profile ID          | License ID                | User in Charge                             |
| Organization Unit   | Email address             |                                            |
| play Number: 10 💌   |                           | Search                                     |

Open the file with your preferred application.

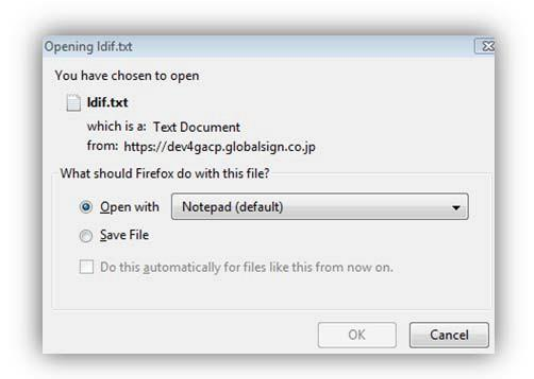

Below, is an example of an LDIF Report opened in Notepad.

| Idif - Notepad                                                                                                    |
|----------------------------------------------------------------------------------------------------|
| File Edit Format View Help                                                                                                    |
| <pre>#LDIF made by GlobalSign GCC<br/>#dn: dc=input here , dc=input here<br/>#objectclass: top<br/>#objectclass: pkiUser<br/>#objectclass: person<br/>usercertificate; binary:: MIIFNTCCBB2gAwIBAgILAQAAAAABJRZsjkMwDQYJKoZIh<br/>AQUFBZAChjpodHRwOi8vc2VjdXJlLmdsb2JhbHNpZ24ubmV0L2NhY2VydC9QZXJzb25hbF<br/>mail: lila.kee@globalsign.com<br/>CN: LDIF 3b<br/>0: GlobalSign Inc.<br/>OU: 2nd admin new profile - authenticated by LRA<br/>ST: MA<br/>L: newton<br/>C: US</pre> |

Upload the file to the LDAP directory according to your product specific instructions.

## GCC ACCOUNT USERS

A list of active GCC Account users can be found by selecting the **ACCOUNT & FINANCE** top tab and then clicking **Manage Users** under **My Account**. New users can also be added by clicking the **New registration** button on this screen.

| count & Finance Home                                          | M    | anage Users |      |                    |                   |             |                                        |         |            |               |
|---------------------------------------------------------------|------|-------------|------|--------------------|-------------------|-------------|----------------------------------------|---------|------------|---------------|
| Amend Company Details<br>Change Administrator<br>Manage Users | Edit | User ID     | Full | Department<br>name | Official position | Zip<br>code | Address                                | TEL     | FAX<br>No. | Email address |
| Default Tab Setting                                           | Edit | PAR61       |      |                    |                   | 03801       | NHPortsmouthTwo<br>International Drive |         |            |               |
| Add Deposit<br>Current Balances & Usages                      |      |             |      |                    |                   |             | New                                    | registr | ation      |               |

Note, all EPKI Users have equal access to established Profiles and licenses pack, however, user rights vary based on the assigned role. There are three main User Roles:

- 1. GCC Account Administrator One per GCC account
- 2. Manager unlimited per account
- 3. Staff in charge unlimited per account

#### TYPES OF GCC ACCOUNT USERS

#### GCC ACCOUNT ADMINISTRATORS

**GCC Account Administrators** may add other Managers or Staff in charge and are provided full rights and access to the GCC product suite.

#### MANAGER

**Managers** may add other Staff in Charge user registrations, establish certificate profiles and approve orders if the GCC Administrator has set their **Certificate approval permission** option to **True**.

#### STAFF IN CHARGE

**Staff in charge** may initiate orders, resulting in **Pending Certificates** that the GCC Administrator or Managers with Certificate Approval Rights must review and approve.

Note, under the "**Search Certificates**" section, you can view the Administrator associated the issued Certificate, under the "Person in charge of registration" heading.

| ePKI Home                                                     | Course Courtifi     |                          |                   |              |            |        |               |                                  |
|---------------------------------------------------------------|---------------------|--------------------------|-------------------|--------------|------------|--------|---------------|----------------------------------|
| MY CERTIFICATES                                               | Search Certifi      | cates                    |                   |              |            |        |               |                                  |
| Order Certificates                                            |                     |                          |                   |              |            |        |               |                                  |
| Order Certificate BULK                                        | e.g. MPS2012070305  | 74 OR John Smith         | Show Advance      | ed Search Se | earch      |        |               |                                  |
| <ul> <li>Search Certificates</li> <li>PKCS#12 Bulk</li> </ul> | Display Number: 10  | •                        |                   |              |            |        |               |                                  |
| Registration and Pickup                                       | 1 - 1 /1            |                          |                   |              |            |        |               |                                  |
| Search PKCS#12 Bulk                                           |                     |                          |                   |              |            |        |               |                                  |
| Order History                                                 |                     |                          |                   |              |            |        |               |                                  |
| Certificates                                                  |                     | CS                       | SV                | LDIF         |            |        |               |                                  |
| MY LICENSES                                                   |                     |                          |                   |              |            |        |               |                                  |
| Order Licenses                                                |                     |                          | < 1 >             |              |            |        |               |                                  |
| Search License Orders                                         |                     |                          |                   |              |            |        |               |                                  |
|                                                               | Various application | Certificate Order Number | Organization Name | Common Name  | Product    | Period | Email Address | Person in charge of registration |
| Profile Configuration     Order Additional Drofiles           |                     |                          |                   |              | Enterprise |        |               |                                  |
| Order Additional Profiles     Search Brefiles                 |                     |                          |                   |              | PKI AATL   |        |               |                                  |
| Search Profiles                                               |                     |                          |                   |              | Sianina    |        |               |                                  |

### **REGISTERING ADDITIONAL GCC ACCOUNT USERS**

To create either "Managers" or "Staff in charge", select the **ACCOUNT & FINANCE** top tab. Select **Manage Users** under **MY ACCOUNT** and then click the **New registration** button. Begin by assigning a **User ID** and **Password** that will need to be distributed out-of-band to the appointed user. Complete the registration by entering the required fields, including user information and user type – either "Manager" or "Staff in charge". Set **Certificate Approval Permission** to **True**, to grant certificate approval and profile creation rights to a "Manager". Note, "Staff in charge" will be unable to approve certificates or establish new profiles.

| SSECERTIFICATES E      | MANAGED 33L B FERSONAL SIGN B ENTERPRISE FRI B |
|------------------------|------------------------------------------------|
| New user registr       | ation page                                     |
| e User ID              | PAR89140                                       |
| Password               |                                                |
| Password(confirmation) |                                                |
| Organization Name      | e.g. Globalsign Inc                            |
| Department             | e.g. Marketing                                 |
| e First Name           |                                                |
| Middle Name            |                                                |
| E Last Name            |                                                |
| Job Title              | e.g. Web Administrato                          |
| Street Address 1       |                                                |

| Street Address 2                                 | a n Suite 320                                   |
|--------------------------------------------------|-------------------------------------------------|
|                                                  | e.g. Suite 350                                  |
| E City                                           | a a Developmenth                                |
|                                                  | e.g. Porsinioun                                 |
| State or County                                  | e.g. New Hampshire                              |
| Zin Code / Postal Code                           |                                                 |
|                                                  | e.g. 03801                                      |
| Country                                          | Germany                                         |
| Other address info                               |                                                 |
| - Tolophono (inc. rogion codo)                   |                                                 |
| <ul> <li>relephone (inc. region code)</li> </ul> | e.g. +44 ( 0) 1622 766766                       |
| Fax (inc. region code)                           |                                                 |
|                                                  | e.g. +44 ( 0) 1622 662255                       |
| Email Address                                    |                                                 |
|                                                  | *Please be careful when providing email address |
| User permissions                                 | Manager 💌                                       |
| Language                                         |                                                 |
| Hoping for guide from this<br>company            |                                                 |
| Certificate approval<br>permission               | true 💿 false 💿                                  |
| Deposit purchase authority                       | true 💿 false 💿                                  |
|                                                  |                                                 |

#### ADMINISTRATION DELEGATION

Shared administration can be established. Under the Enterprise PKI tab, click on the **Profile Configuration** link under **My Profiles**. Select the profile and click **Next**. Click on the **Configure** button next to **User Permission**.

| Profile ID                                                                                                    | MP200906100029                                                                                              |
|----------------------------------------------------------------------------------------------------|----------------------------------------------------------------------------------------------------|
| Organization                                                                                                    | GlobalSign Inc.                                                                                             |
| Organization Unit                                                                                                    | Test Account - Do not rely upon - authenticated by LRA                                                      |
| URL                                                                                                    | https://system.globalsign.com/cr/public/certificate/order.do?<br>p=96b2ccc3f7990c9f038099eeb07fe1c76aa3cc3f |
| URL(PKCS12 Option)                                                                                                    | https://system.globalsign.com/cr/public/certificate/order.do?<br>p=cbf9e2b06c9021cb29804at0824058500724b2t6 |
| User Permission                                                                                                    | Configure                                                                                                   |
| Hash Algorithm                                                                                                    | 8 SHA-1 O SHA-256                                                                                           |
| Encrypting File System                                                                                                  | <ul> <li>Disabled</li></ul>                                                                                 |
| MS SmartCard Logon                                                                                                    | O Disabled                                                                                                  |
| Renewal Type                                                                                                    | <ul> <li>Manual</li></ul>                                                                                   |
| Non Exportable Option<br>Limited to only Internet Explorer.                                                             | Disabled      O Enabled                                                                                     |
| API IP Address range<br>P Address is limited to only at the time of API<br>+@^**** e.@<br>211.11.149.249,211.11.149.250 | ····                                                                                                    |
|                                                                                                    |                                                                                                    |

You can now select the permissions you wish to give to each user (provided you have previously added them as a **Staff in charge** or **Manager** by clicking the **Manage Users** link under the **Accounts & Finance** tab.)

| ear Parmission      |                   |                 |               |                       |  |  |
|---------------------|-------------------|-----------------|---------------|-----------------------|--|--|
| ser remission       |                   |                 |               |                       |  |  |
|                     |                   |                 |               |                       |  |  |
|                     |                   |                 |               |                       |  |  |
|                     |                   | User Permission |               |                       |  |  |
| User ID             | User Name         | Place Order     | Approve Order | Revoke<br>Certificate |  |  |
| PAR12694_adminadmin | Babackup Kee      | 0               | 0             | 0                     |  |  |
| PAR12694_eric       | Eric Sprague      | 0               | D             | 0                     |  |  |
| PAR12694_evanepki   | Evan wajda        | 8               | 8             | 8                     |  |  |
| AR12694_matt        | Matthew Greene    | 0               | 0             | 0                     |  |  |
| AR12694_sean33      | Sean Rogers       | 0               | 0             | 0                     |  |  |
| AR12694_sic         | staff in charge   | 0               | 0             | 0                     |  |  |
| AR12694_staffnoa    | Staff No approval | 0               | 0             | 0                     |  |  |
| kR12694_staffnoa    | Staff No approval | Q               | 0             | D                     |  |  |
| 0                   | Back              |                 | Next          |                       |  |  |

To extend a user's permissions and administrative rights, tick off the appropriate permission boxes next to the username/ User ID. Extended permissions allow users in Manager (or Staff in Charge) roles, to place orders, approve orders and revoke certificates for a given Account. Confirm your selection by clicking **Next.** 

## **GETTING HELP**

Although EPKI Administrators are responsible for providing first tier support to end users within their organization, every GlobalSign Enterprise EPKI customer has a dedicated Account Manager who is on hand to help with any commercial or technical queries you may have about the EPKI service. GlobalSign also provides best in class technical support through our Client Service departments around the world. www.globalsign.com/support/

GlobalSign encourages EPKI Administrators to browse the <u>GlobalSign Support pages</u> for Product specific guidance ranging from end user guides to FAQs. If you can't find the answer to your questions, please open a Support ticket at <u>www.globalsign.com/help/</u>.

## **GLOBALSIGN CONTACT INFORMATION**

| GlobalSign Americas                                                       | GlobalSign EU                                               | GlobalSign UK                                                            |
|---------------------------------------------------------------------------|-------------------------------------------------------------|--------------------------------------------------------------------------|
| Tel: 1-877-775-4562                                                       | Tel: +32 16 891900                                          | Tel: +44 1622 766766                                                     |
| www.globalsign.com                                                        | www.globalsign.eu                                           | www.globalsign.co.uk                                                     |
| sales-us@globalsign.com                                                   | sales@globalsign.com                                        | sales@globalsign.com                                                     |
|                                                                           |                                                             |                                                                          |
| GlobalSign FR                                                             | GlobalSign DE                                               | GlobalSign NL                                                            |
| <b>GlobalSign FR</b><br>Tel: +33 9 75 1832 00                             | <b>GlobalSign DE</b><br>Tel: +49 30 8878 9310               | <b>GlobalSign NL</b><br>Tel: +31 85 888 2424                             |
| <b>GlobalSign FR</b><br>Tel: +33 9 75 1832 00<br><u>www.globalsign.fr</u> | GlobalSign DE<br>Tel: +49 30 8878 9310<br>www.globalsign.de | <b>GlobalSign NL</b><br>Tel: +31 85 888 2424<br><u>www.globalsign.nl</u> |